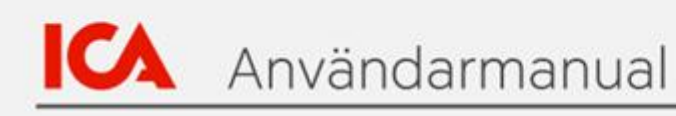

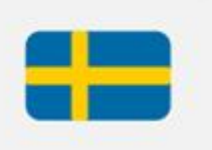

# Leverantörsportalen

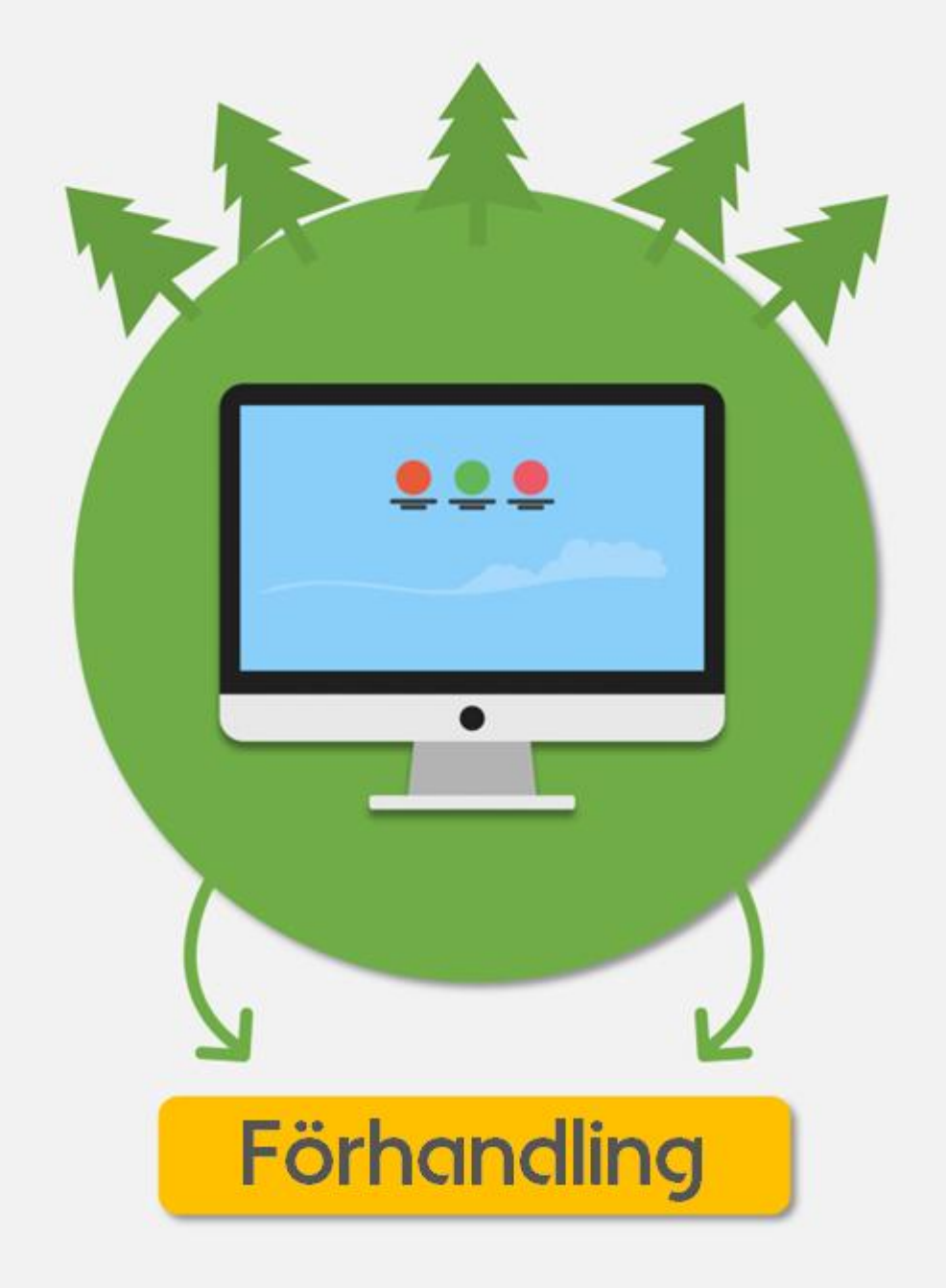

# Innehåll

# 1. Inledning

Välkommen till ICA:s förhandlingsmanual. Den här handboken hjälper dig med vägledning och råd om hur man:

- Skapar och genomför en förhandling i ICA:s Leverantörsportal för artiklar som finns och är aktiva idag i ICA:s sortiment
- Genomför en omförhandling som ICA har skapat i ICA:s Leverantörsportal

Tänk på att manualen är ett levande dokument som kan komma att uppdateras i framtiden. Innan man deltar i en förhandling ska man alltid se till att man har den senaste versionen av förhandlingsmanualen till hands.

# 2. Process för förhandlingar - Översikt

### Alternativ 1 - Leverantören initierar:

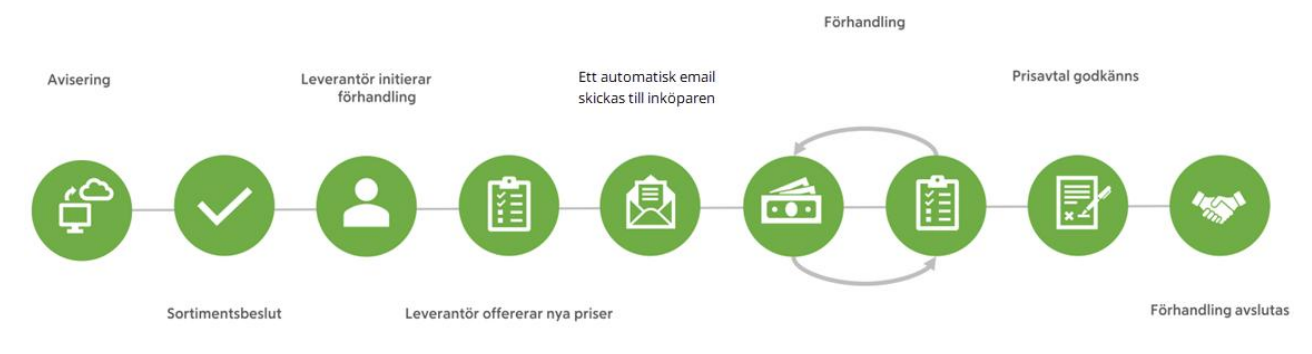

Leverantör skapar förhandlingen i Leverantörsportalen (Supplier Portal) baserat på prisavtalet. Leverantör initierar förhandlingen med ICA-inköparen och skapar ett första bud. För leverantör består förhandlingsprocessen av 4 huvudsteg:

- 1. Skapa en förhandling i Leverantörsportalen (Supplier Portal)
- 2. Skicka in ditt första erbjudande till den skapade förhandlingen
- 3. Bifoga dokument som styrker din motivation till förhandling
- 4. Godkänn nytt prisavtal

Exempel på e-post när leverantören inleder en förhandling (t.ex. 11875):

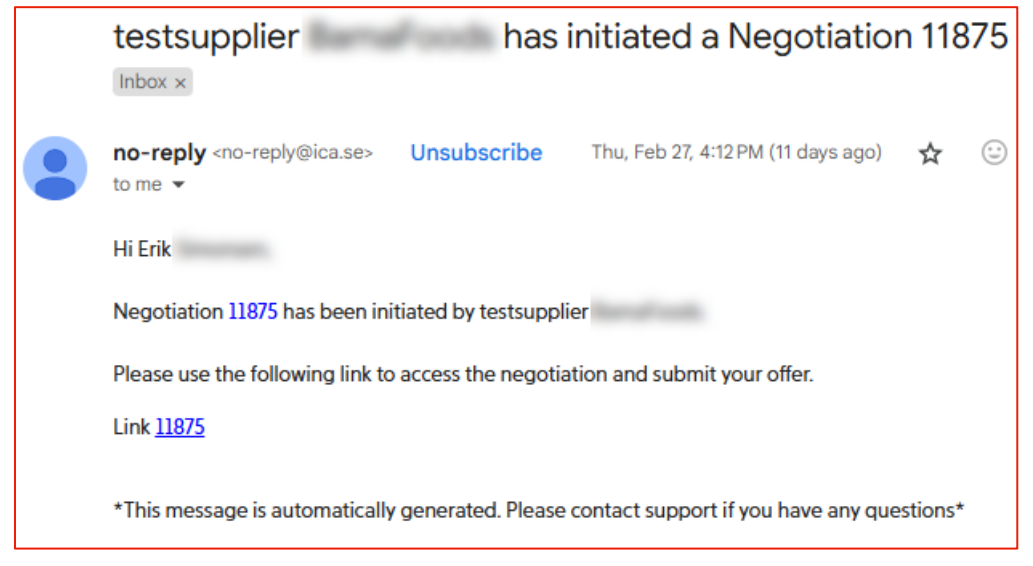

## Alternativ 2 – ICA initierar:

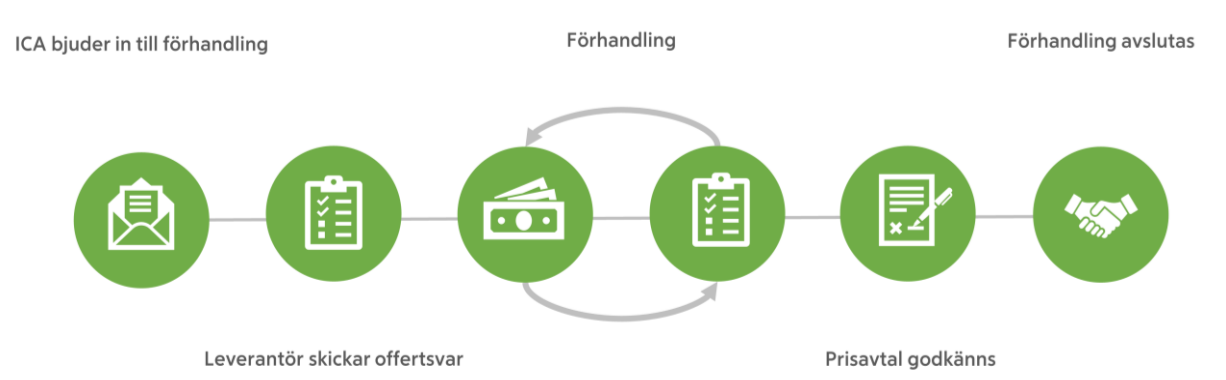

ICA skapar förhandlingen utifrån ett prisavtal alternativt utifrån de avtalskrav som inköparen eller leverantören vill använda som underlag för förhandling. Inköparen kommer då att bjuda in leverantören till en förhandling som leverantören kommer att meddelas om via ett genererat e-post. Efter detta kommer förhandlingen att ske i systemet, vilket resulterar i ett prisavtal.

För leverantören består processen för denna typ av förhandling av 3 huvudsteg:

- 1. Granska kraven och bekräfta deltagande
- 2. Skapa och skicka en offert
- 3. Godkänn prisavtal

Exempel på e-post när ICA-köpare inleder förhandling (t.ex. 11382):

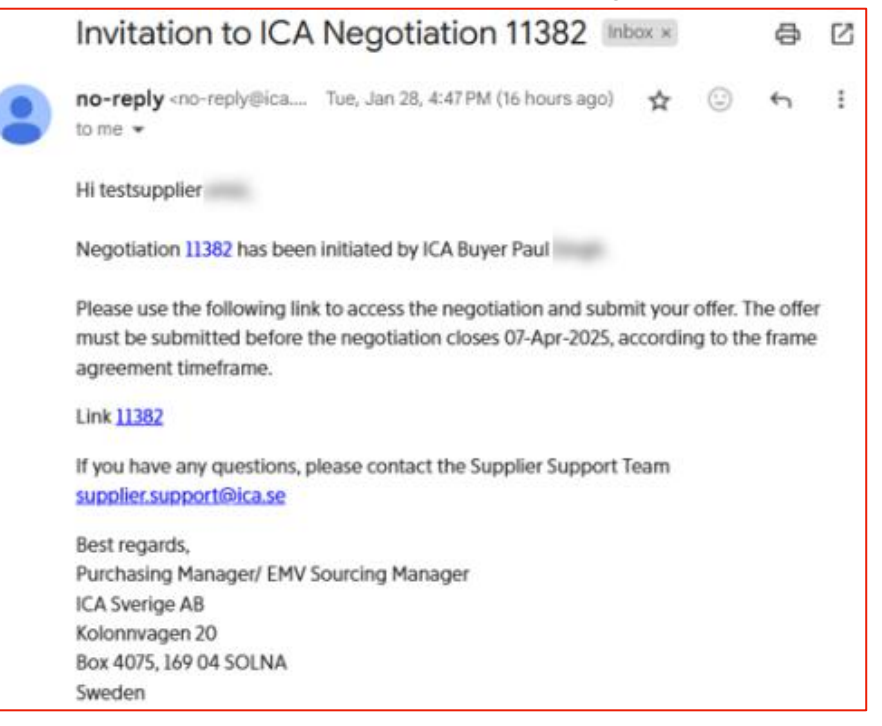

# 3. Scenarier för omförhandling

En förhandling kan inledas antingen av ICA eller av leverantör. Leverantör kan skapa förhandlingar direkt i Leverantörsportalen (Supplier Portal). Här har vi listat olika scenarier för hur en förhandling kan börja.

Förhandling:

- Omförhandlingar av befintliga, aktiva artiklar kan komma att initieras av leverantören direkt i Supplier Portal
   Viktigt! man kan behöva tillhandahålla dokumentation för att stödja din begäran om en prisändring, t.ex. dokumentation om ändringar i kostnaderna för råmaterial
- Omförhandlingar av befintliga, aktiva objekt kan även inledas av ICA genom att inköparen kontaktar leverantören och bjuder in till en förhandling

#### Egna märkesvaror

Om man är leverantör av EMV-artiklar förhandlar man om dessa utanför Supplier Portal om inte annat överenskommits med din inköpschef.

#### Leverantör av tobak

Om man är en tobaksleverantör förhandlar man sina varor utanför Supplier Portal. Det gäller både nyhetsförhandlingar och omförhandlingar. Kontakta din inköpschef.

#### Klippartiklar

Förmånliga avtalsartiklar s.k. klippartiklar, kommer även fortsättningsvis att behandlas enligt befintliga rutiner utanför Supplier Portal. Kontakta din kategorichef och din inköpare om man vill förhandla om klippartiklar.

## 4. Förhandling - Start

## ICA Leverantörsportal (Supplier Portal)

Logga in i Supplier Portal och följ stegen nedan. Klicka <u>här</u> för att komma till Supplier Portal. Klicka på knappen **"Supplier"**:

| ICA                        |         |          |  |  |  |  |  |  |
|----------------------------|---------|----------|--|--|--|--|--|--|
| To login, select your role |         |          |  |  |  |  |  |  |
| ICA Er                     | mployee | Supplier |  |  |  |  |  |  |
|                            |         |          |  |  |  |  |  |  |
|                            |         |          |  |  |  |  |  |  |

Klicka på knappen Supplier Portal\*(1):

| APPS                                        |            |                  | 0                        |
|---------------------------------------------|------------|------------------|--------------------------|
| Orders ,<br>Negotiation<br>,Qualification & | Item Offer | Item Information | Supplier Portal<br>(new) |

Obs: "Item information" används endast av leverantörer av frukt, grönsaker och blommor. (\*nya Supplier portal live 2025-02-27)

På portalens startsida, klicka på menyfliken "Applications & Tools" (1) och sedan på ikonen "Negotiation" (2):

| ICA | SUPPLIER    | PORTAL     |             |          |                     |   |   |                            |   | 💄 tB | [→ |
|-----|-------------|------------|-------------|----------|---------------------|---|---|----------------------------|---|------|----|
| ☆   | Dashboard   | Applicatio | ons & Tools | 1        |                     |   |   |                            |   |      |    |
|     | Products    |            |             |          |                     |   |   |                            |   | Î    |    |
|     | 1tem        | 1 Offer    | ☆           | <u>ो</u> | Item<br>Information | ☆ | ß | Digital VCD<br>(EMV & FGB) | ☆ |      |    |
|     | Negotiation | s and Agre | eements     |          |                     |   |   |                            |   |      |    |
|     | Neg         | otiation   | ☆ 2         |          |                     |   |   |                            |   |      |    |

Manage Negotiation - Översikt

All

Open

Denna förhandlingsguide beskriver funktionaliteten där man som användare (leverantör) kan få en överblick över befintliga förhandlingar i olika statusar. Härifrån kan man navigera till den detaljerade vyn av en enskild förhandling eller skapa en ny omförhandling eller en nyhetsförhandling.

Sidan Manage Negotiation (hantera förhandling) är uppdelad i tre olika flikar:

All (alla), Open (öppna) och Completed (slutförd):

|                | PLIER PORTAL         | Negotiation ®                   |                       |          |                 | -                          | 💄 tB [→            |
|----------------|----------------------|---------------------------------|-----------------------|----------|-----------------|----------------------------|--------------------|
| ☆ Ho           | ome Manage I         | Negotiation Manage Agree        | ements                |          |                 |                            |                    |
| A              | All Open             | Completed                       |                       |          |                 |                            |                    |
| Draf           | ft negotiation- Requ | ilres user input                |                       |          |                 |                            |                    |
| Offe           | er status 14         | Negotiation number 1            | Negotiation title 11  | Buyer 11 | Qty of items 1  | Close date 1               | Number of offers 1 |
| No             | o offer included     | 11674                           | RSAB_STOCKED_Draft    | Erik     | 21              | 18-Apr-2025 (66 days left) | 0                  |
| C              | Search for negotia   | tion number, title, description |                       |          |                 | Create negotiation         |                    |
| Ongo<br>2 nego | going negotiations   |                                 |                       |          |                 |                            |                    |
| Offe           | er status 11         | Negotiation number 1            | Negotiation title 11  | Buyer 11 | Qty of Items 11 | Close date 1               | Number of offers 1 |
| Wa             | laiting for reply    | 11543                           | RIAB_STOCKED_20250207 | Katarina | 4               | 11-Apr-2025 (59 days left) | 2                  |
| off            | ffer received        | 11542                           | RIAB_STOCKED_20250207 | Katarina | 41              | 11-Apr-2025 (59 days left) | 1                  |
|                | SUPF                 | PLIER PORT                      | AL Negotiation        | 8        |                 |                            |                    |

På fliken "All" är det möjligt för leverantörsanvändaren att se alla förhandlingsstatusar.

Completed

• Sökfunktion: (Förhandlingsnummer, titel, beskrivning) (Ett sökfält för alla).

| Home Manage                           | Negotiation             | Manage Agreements          |          |                 |                             |                    |
|---------------------------------------|-------------------------|----------------------------|----------|-----------------|-----------------------------|--------------------|
| All Open                              | Completed               |                            |          |                 |                             |                    |
| Q Search for negot                    | lation number, title, d | escription                 |          |                 |                             |                    |
| All negotiations<br>23 negotiation(s) |                         |                            |          |                 |                             |                    |
| Offer status 1                        | ID 11                   | Negotiation title 11       | Buyer †↓ | Qty of items ↑↓ | Close date 11               | Number of offers 1 |
| No offer included                     | 5988                    | RSEAB_DIRECT_Draft         | Victor   | 8               | 13-Jan-2025 (73 days left)  | 0                  |
| Awarded                               | 5808                    | NIAB_DIRECT_20241029       | Paul     | 1               | 09-Feb-2026 (465 days left) | 1                  |
| Awarded                               | 5728                    | RIAB_STOCKED_20241029      | David    | 115             | 13-Jan-2025 (73 days left)  | 2                  |
| Offer received                        | 5636                    | RIAB_DIRECT_20241031       | gustav   | 1               | 30-Nov-2024 (29 days left)  | 3                  |
| Awarded                               | 5633                    | RIAB_STOCKED_20241028      | gustav   | 4               | 29-Nov-2024 (28 days left)  | 1                  |
| Awarded                               | 4889                    | RIAB_STOCKED_20241022      | gustav   | 6               | 06-Jan-2025 (66 days left)  | 2                  |
| Offer received                        | 4806                    | NIAB_DIRECT_20241022       | Kåre     | 10              | 12-Jan-2026 (437 days left) | 1                  |
| No offer included                     | 3990                    | RIAB_EHL DELIVERY_20241016 | Swapnil  | 1               | 23-Dec-2024 (52 days left)  | 0                  |
| Offer received                        | 3932                    | RIAB_EHL DELIVERY_20241003 | Javed    | 1               | 16-Dec-2024 (45 days left)  | 1                  |
| No offer included                     | 3921                    | RSEAB_DIRECT_Draft         | Victor   | 1               | 16-Dec-2024 (45 days left)  | 0                  |
| Waiting for reply                     | 3915                    | R5EAB_STOCKED_20241003     | Paul     | 1               | 16-Dec-2024 (45 days left)  | 1                  |

På fliken "Open" kan leverantörsanvändaren se alla öppna förhandlingar och förhandlingsutkast.

Övre segment **"Draft negotiations - requires user input"** (A) - kräver åtgärd från användaren för att gå från Draft (utkast) till Open (öppen) status.

Undre segment "Ongoing negotiations" (B) är pågående öppna förhandlingar.

• Sökfunktion (förhandlingsnummer, titel, beskrivning) (ett sökfält för alla).

| Home Manage Negotiation                |             | egotiation            | Manage Agreements            |  |           |                 |                             |
|----------------------------------------|-------------|-----------------------|------------------------------|--|-----------|-----------------|-----------------------------|
| All                                    | Open        | Completed             |                              |  |           |                 |                             |
| Draft negotiation- Requires user input |             |                       |                              |  |           |                 |                             |
| Offer status                           | ti.         | lD †↓                 | Negotiation title 1          |  | Buyer †↓  | Qty of items ↑↓ | Close date     †↓           |
| No offer Inclu                         | ded         | 5988                  | RSDIRECT_Draft               |  | Victor    | 8               | 13-Jan-2025 (73 days left)  |
| No offer inclu                         | ded         | 3921                  | RSDIRECT_Draft               |  | Victor    | 1               | 16-Dec-2024 (45 days left)  |
| No offer inclu                         | ded         | 3902                  | RSEHL DELIVERY_Draft         |  | Victor    | 1               | 16-Dec-2024 (45 days left)  |
| No offer Inclu                         | ded         | 3901                  | RSEHL DELIVERY_Draft         |  | Victor    | 6               | 16-Dec-2024 (45 days left)  |
| No offer Inclu                         | ded         | 3900                  | RSEHL DELIVERY_Draft         |  | Victor    | 1               | 16-Dec-2024 (45 days left)  |
| No offer Inclu                         | ded         | 3899                  | RSDIRECT_Draft               |  | Victor    | 1               | 16-Dec-2024 (45 days left)  |
| No offer Inclu                         | ded         | 3873                  | RSSTOCKED_Draft              |  | Victor    | 3               | 16-Dec-2024 (46 days left)  |
|                                        |             | 2072                  |                              |  | 10 C 10 C |                 | 1/ 0 2024/15 1 1 (1)        |
| Q Sear                                 | egotiations | ion number, title, de | scription                    |  |           |                 | Create new negotiation      |
| Offer status                           | 11          | ID 11                 | Negotiation title 11         |  | Buyer †↓  | Qty of items ↑↓ | Close date 11               |
| Offer receive                          | d           | 5636                  | RI_ AB_DIRECT_20241031       |  | gustav    | 1               | 30-Nov-2024 (29 days left)  |
| Offer receive                          | d           | 4806                  | NI_ AB_DIRECT_20241022       |  | Kåre      | 10              | 12-Jan-2026 (437 days left) |
| No offer Inclu                         | ded         | 3990                  | RI_ AB_EHL DELIVERY_20241016 |  | Swapnil   | 1               | 23-Dec-2024 (52 days left)  |
| Offer receive                          | đ           | 3932                  | RI_ AB_EHL DELIVERY_20241003 |  | Javed     | 1               | 16-Dec-2024 (45 days left)  |
| Waiting for re                         | ply         | 3915                  | R5AB_STOCKED_20241003        |  | Paul      | 1               | 16-Dec-2024 (45 days left)  |
| Waiting for re                         | ply         | 3840                  | RI_ AB_EHL DELIVERY_20241001 |  | Paul      | 1               | 16-Dec-2024 (45 days left)  |
| No offer inclu                         | ded         | 3760                  | RI_ AB_EHL DELIVERY_20240930 |  | Paul      | 1               | 16-Dec-2024 (45 days left)  |

På fliken "Completed" kan leverantörsanvändaren se förhandlingar med status slutförd.

• Sökfunktion (förhandlingsnummer, titel, beskrivning) (ett sökfält för alla).

| Home         | Manage Nego         | tiation Ma            | nage Agreements            |          |                |                             |
|--------------|---------------------|-----------------------|----------------------------|----------|----------------|-----------------------------|
| All          | Open                | ompleted              |                            |          |                |                             |
| Q Search     | h for negotiation n | umber, title, descrip | tition                     |          |                |                             |
| Offer status | L                   | ID 11                 | Negotiation title 1        | Buyer †↓ | Qty of items 1 | Close date     ↑↓           |
| Awarded      |                     | 5808                  | NI_ AB_DIRECT_20241029     | Paul     | 1              | 09-Feb-2026 (465 days left) |
| Awarded      |                     | 5728                  | RI_ AB_STOCKED_20241029    | David    | 115            | 13-Jan-2025 (73 days left)  |
| Awarded      |                     | 5633                  | RIAB_STOCKED_20241028      | gustav   | 4              | 29-Nov-2024 (28 days left)  |
| Awarded      |                     | 4889                  | RI_ AB_STOCKED_20241022    | gustav   | 6              | 06-Jan-2025 (66 days left)  |
| Awarded      |                     | 3878                  | RSAB_EHL DELIVERY_20241002 | Paul     | 1              | 16-Dec-2024 (45 days left)  |

Beroende på vilken flik användaren befinner sig på:

- Genom att klicka på förhandlingsraden kommer användaren till den specifika förhandlingsöversiktssidan.
  - Genom att klicka på "Offer status märket" kommer användaren direkt till "Offers" fliken för den förhandlingen.
- Attributet senaste offertstatus används för att visualisera för användaren om den aktuella statusen för förhandlingen och om en åtgärd behöver utföras av leverantören eller inköparen:
  - o Draft: Utkast. Visas endast om det inte finns några andra offerter
  - No offer included: Ingen offert ingår i förhandlingen
  - Waiting for reply: Väntar på svar, offert skickad till motpart (ICA inköpare)
  - o Offer received: Offert erhållen från motpart (ICA inköpare)
  - Awarded: Offert accepterad av inköparen och priserna uppdateras enligt ett avtal. Förhandlingen är klar.

| Offer status      |
|-------------------|
| No offer included |
| Awarded           |
| Awarded           |
| No offer included |
| Offer received    |
| No offer included |
| Waiting for reply |

1a. ICA inleder förhandlingar

Om ICA initierar en förhandling ska man som användare (leverantör) få ett mejl från ICA-inköparen som bjuder in dig till förhandlingen:

| Invitation to ICA Negotiation 11382 🔤 🖉                                                                                                    |  |  |  |  |  |  |  |  |
|----------------------------------------------------------------------------------------------------|--|--|--|--|--|--|--|--|
| no-reply <no-reply@ica (16="" 28,="" 4:47="" ago)="" hours="" jan="" pm="" tue,="" ←="" ☆="" 🙂="" 🚦<br="">to me 👻</no-reply@ica>                                                                  |  |  |  |  |  |  |  |  |
| Hi testsupplier                                                                                                    |  |  |  |  |  |  |  |  |
| Negotiation 11382 has been initiated by ICA Buyer Paul                                                                                                    |  |  |  |  |  |  |  |  |
| Please use the following link to access the negotiation and submit your offer. The offer must be submitted before the negotiation closes 07-Apr-2025, according to the frame agreement timeframe. |  |  |  |  |  |  |  |  |
| Link <u>11382</u>                                                                                                    |  |  |  |  |  |  |  |  |
| If you have any questions, please contact the Supplier Support Team <a href="mailto:supplier.support@ica.se">supplier.support@ica.se</a>                                                          |  |  |  |  |  |  |  |  |
| Best regards,<br>Purchasing Manager/ EMV Sourcing Manager<br>ICA Sverige AB<br>Kolonnvagen 20<br>Box 4075, 169 04 SOLNA<br>Sweden                                                                 |  |  |  |  |  |  |  |  |
|                                                                                                    |  |  |  |  |  |  |  |  |

För att starta förhandlingen, klicka på länken i e-postmeddelandet eller logga in i Supplier Portal.

#### 1b. Skapa omförhandling

Följ dessa steg nedan för att skapa en förhandling och offert som sedan kan publiceras till ICA. En leverantör initierar en omförhandling med ICA genom att gå till Manage Negotiation och klicka på knappen Create negotiation (skapa förhandling):

| Home                   | Home Manage Negotiation                |                  | Manage Agreements          |          |                |                             |                    |  |
|------------------------|----------------------------------------|------------------|----------------------------|----------|----------------|-----------------------------|--------------------|--|
| All                    | Open                                   | Completed        | 1                          |          |                |                             |                    |  |
| Draft negotia          | Draft negotiation- Requires user input |                  |                            |          |                |                             |                    |  |
| Offer status 1         | 1                                      | ID 11            | Negotiation title 1        | Buyer †↓ | Qty of Items 1 | Close date 1                | Number of offers 1 |  |
| No offer include       | ied                                    | 5988             | RSAB_DIRECT_Draft          | Victor   | 8              | 13-Jan-2025 (70 days left)  | 0                  |  |
| No offer includ        | ied                                    | 3921             | R5AB_DIRECT_Draft          | Victor   | 1              | 16-Dec-2024 (43 days left)  | 0                  |  |
| No offer include       | ied                                    | 3902             | RSAB_EHL DELIVERY_Draft    | Victor   | 1              | 16-Dec-2024 (42 days left)  | 0                  |  |
| No offer include       | ed                                     | 3901             | RSAB_EHL DELIVERY_Draft    | Victor   | 6              | 16-Dec-2024 (42 days left)  | 0                  |  |
| No offer include       | ed                                     | 3900             | RSAB_EHL DELIVERY_Draft    | Victor   | 1              | 16-Dec-2024 (42 days left)  | 0                  |  |
| No offer includ        | ed                                     | 3899             | RSAB_DIRECT_Draft          | Victor   | 1              | 16-Dec-2024 (42 days left)  | 0                  |  |
| No offer include       | ied                                    | 3873             | RSAB_STOCKED_Draft         | Victor   | 3              | 16-Dec-2024 (43 days left)  | 0                  |  |
| Q Searc<br>Ongoing neg | h for negotiati<br>gotlations          | on number, title | description                |          |                | Create new negotiation      |                    |  |
| 7 negotiation(s)       |                                        |                  |                            |          |                |                             |                    |  |
| Offer status 1         | 1                                      | ID 11            | Negotiation title 11       | Buyer ↑↓ | Qty of items 1 | Close date ↑↓               | Number of offers 1 |  |
| Offer received         |                                        | 5636             | RIAB_DIRECT_20241031       | gustav   | 1              | 30-Nov-2024 (26 days left)  | 3                  |  |
| Offer received         |                                        | 4806             | NIAB_DIRECT_20241022       | Kåre     | 10             | 12-Jan-2026 (434 days left) | 1                  |  |
| No offer include       | ed                                     | 3990             | RIAB_EHL DELIVERY_20241016 | Swapnil  | 1              | 23-Dec-2024 (49 days left)  | 0                  |  |

I den här vyn ska användaren (leverantören):

- Välj artiklar från ett av era avtal tillsammans med en av ICA-köparna i avtalet
  - Välj avtal Lista alla Open (öppna) avtal från den leverantör som användaren är inloggad som
    - Sammanfoga följande värden
      - [Avtalsnummer Leveranssätt Fraktvillkor]
  - Köpare Lista över alla köpare som är associerade med avtalet
  - Kan filtrera vidare på Kategori, Underkategori och varumärke
  - o Sökfunktion för GTIN och Artikelbeskrivning
- Leverantören väljer artiklar och klickar på Create negotiation (3).
- Det är bara möjligt för en leverantör att skapa en förhandling samtidigt (men man kan ha flera utkast: i draft).

| ICA | SUPPLIER PO       | RTAL Negoti                             | ation 🛞             |                          | L tB [→                           |   |
|-----|-------------------|-----------------------------------------|---------------------|--------------------------|-----------------------------------|---|
| ☆   | Home M            | anage Negotiation                       | Manage Agreement    | S                        |                                   | * |
|     | AII O             | Open 2 Completed                        |                     |                          |                                   |   |
|     | Q Search for      | r negotiation number, title,            |                     |                          | Create negotiation 2              |   |
|     | Ongoing negotia   | ations                                  |                     |                          | 3                                 |   |
|     | 2 negotiation(s)  |                                         |                     |                          |                                   |   |
|     | Offer status ↑↓   | Negotiation number $\uparrow\downarrow$ | Negotiation title 1 | Buyer ↑↓ Qty of Items ↑↓ | Close date ↑↓ Number of offers ↑↓ |   |
|     | Waiting for reply | 11543                                   | RI_B                | . Katarina Lil 4         | 11-Apr-2025 ( 2                   |   |
|     | Offer received    | 11542                                   | RI_B                | Katarina Lil 41          | 11-Apr-2025 ( 1                   |   |

För att skapa en omförhandling väljer man ett avtal med önskade värden för Delivery mode (leveranssätt) och Freight term (fraktvillkor) (1) som visas i rullistan som visas i bild:

## ICA Förhandling

| ICA | SUPPLIER PORTAL                                                                                                    | Negotiation 🛞               |                                                     |                                             | L tB [→               |
|-----|----------------------------------------------------------------------------------------------------|-----------------------------|-----------------------------------------------------|---------------------------------------------|-----------------------|
| ☆   | Select items fro                                                                                                    | om agreement                |                                                     | Cancel Crea                                 | te draft negotiation  |
|     | C Select agreement and correct Select agreement and correct Bell Select agreement and correct Bell Select agreement and correct Bell Select agreement and correct Bell Select agreement and correct Bell Select agreement and correct Bell Select agreement and correct Bell Select agreement and correct Bell Select agreement and correct Bell Select agreement and correct Bell Select agreement and correct Bell Select agreement and correct Bell Select agreement agreement agr | esponding buyer             | Filters           Sub cat         Brand             | Q Search on GTI                             | Clear filter          |
|     | 0<br>132713 - STOCKED - DDP<br>132705 - STOCKED - DDP                                                                                                    | BU/TU 1↓ Supplier 1↓ Catego | ny ⊕ Private ↑↓ Buyer ↑↓ Si<br>Label ↑↓ Buyer ↑↓ Si | upplier item 1↓ Price 1↓<br>umber 1↓ UOM 1↓ | Price<br>Agreement î↓ |

Du väljer sedan Buyer (inköpare) (1) i rullgardinslistan och klickar på inköparens namn:

| ICA S | UPPLIER PORTAL                                | Negotiation 🛞                      |            |                     |          |                         |                 |                  | 💄 tB             | [→     |
|-------|-----------------------------------------------|------------------------------------|------------|---------------------|----------|-------------------------|-----------------|------------------|------------------|--------|
| ☆     | Select items f                                | rom agreement                      |            |                     |          |                         | Cancel          | Create dra       | aft negotlati    | on     |
|       | c Select agreement and cou<br>Select agre     | rresponding buyer                  | Category 🔻 | Filters             | Bran     | d 🔻                     | Q Search o      | on GTI           | Clear filter     | ber of |
|       | Di Item 12 Brand<br>2n<br>No data to display. | Amanda<br>Anna<br>Eleonora<br>Erik | 30ry 🧿     | Private<br>Label ↑↓ | Buyer î↓ | Supplier Item<br>number | 1↓ Price<br>UOM | î↓ Pric.<br>Agre | e î<br>eement î↓ | ber of |

Nu visas leverantörens befintliga artiklar på detta avtal och vilken köpare. Användaren kan använda filterfunktionen på Category, Sub-category and Brand (Kategori, Underkategori och Varumärke) för att lättare hitta de artiklar som ska omförhandlas priset på:

| × Select items from agreement Draft                  |                                                              | Cancel Create draft negotiation                              |
|------------------------------------------------------|--------------------------------------------------------------|--------------------------------------------------------------|
| Select agreement and corresponding buyer             | Filters                                                      |                                                              |
| Select agreement<br>132705 - STOC<br>& Buyer<br>Erik | Category   Sub category  Brand  Q Sea                        | arch on GTIN,De Clear filter                                 |
| 0 item(s) selected                                   |                                                              |                                                              |
| ☐ Item 1↓ Bran                                       | 1↓ BU/TU 1↓ Supplier 1↓ Category ⊙ Private 1↓ Buyer 1↓ Label | Supplier ↑↓ Price ↑↓ Price ↑↓<br>number ↓ OM ↑↓ Agreement ↑↓ |

Klicka på de artiklar man vill omförhandla ✓ genom att kryssa i rutorna till vänster. Genom att klicka på kryssrutan "Item" högst upp (1) markerar man alla objekt:

# ICA Förhandling

| × Select items from agreement Draft Create draft negotiation |                   |                                |             |                                         |                          |  |  |
|--------------------------------------------------------------|-------------------|--------------------------------|-------------|-----------------------------------------|--------------------------|--|--|
| Select agreement and corresponding buyer                     |                   | Filters                        |             |                                         |                          |  |  |
| Select agreement <b>v</b> & Buyer<br>132705 - STOC <b>v</b>  | ▼   Category      | ▼ Sub category ▼ Brand         | • Q         | Search on GTIN,De                       | Clear filter             |  |  |
| 21 item(s) selected                                          |                   |                                |             |                                         |                          |  |  |
| Item 1                                                       | Brand †↓ BU/TU †↓ | Supplier ↑↓ Category ④ Private | °î↓ Buyerî↓ | Supplier Price<br>Item ↑↓ VOM<br>number | †↓ Price<br>Agreement ↑↓ |  |  |
| KEBAB<br>173302                                              | GC 4              | AB 7276 - Färdigmat por No     | Erik        | 550304 Each                             | 132705                   |  |  |
| CHICKE<br>173302                                             | GC 4              | AB 7276 - Färdigmat por No     | Erik        | 550308 Each                             | 132705                   |  |  |
| EGG & 173302                                                 | GC 4              | AB 7276 - Färdigmat por No     | Erik        | 550323 Each                             | 132705                   |  |  |
| CREAM<br>173302                                              | GC 4              | AB 7276 - Färdigmat por No     | Erik        | 550320 Each                             | 132705                   |  |  |
| Baguet<br>173302                                             | GC 4              | AB 7276 - Färdigmat por No     | Erik        | 551005 Each                             | 132705                   |  |  |
| Kycklin<br>173302                                            | GC 4              | AB 7276 - Färdigmat por No     | Erik        | 553025 Each                             | 132705                   |  |  |

När användaren har valt de artiklar som ska omförhandlas klickar man på "Create draft negotiation" (skapa förhandlingsutkast).

Ett popup-fönster visas om att man har skapat en ny förhandling som draft (utkast):

| Find items to negotiate                                             |       |
|---------------------------------------------------------------------|-------|
| 1 new negotiations were created as draft.<br>View Negotiation 11674 |       |
|                                                                     | Close |

#### 2. Draft negotiation - Requires user input

Användaren kan se alla påbörjade förhandlingar <u>utan offert (No offer included)</u> under **"Draft negotiation - Requires user input"**. Här finns utkast till alla förhandlingar och kräver åtgärd från användaren för att t.ex. bli en öppen förhandling.

Klicka på förhandlingsrad (1) som visas i bilden för att gå in i förhandling:

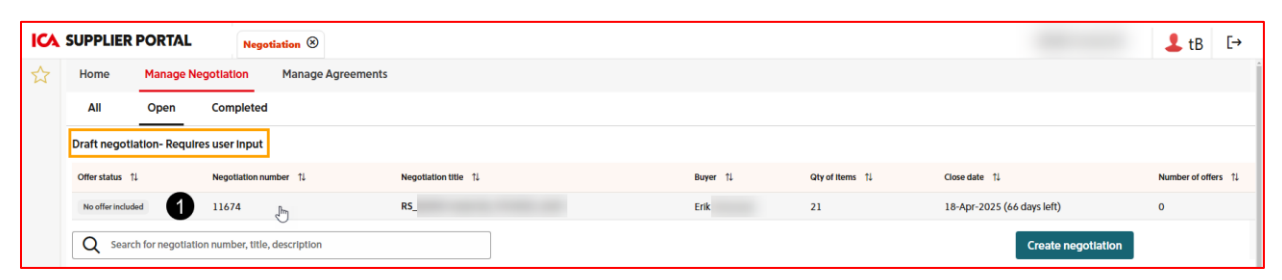

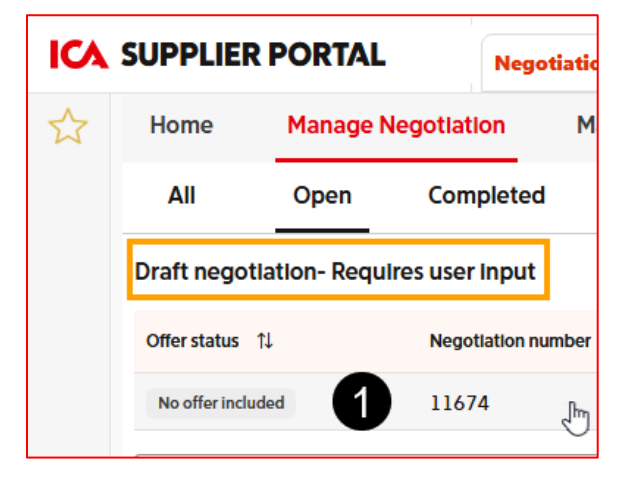

#### 3. Skapa omförhandling – Förhandlingsdetaljer

På fliken Negotiation details (förhandlingsdetaljer) hittar användaren all information som är kopplad till förhandlingen. Såsom villkor, datum och kontaktuppgifter.

Här kan användaren lägga till en bilaga eller avvisa förhandlingen. Leverantören anger sedan förhandlingsuppgifterna (1) och fyller i de

obligatoriska fälten, för närvarande nedanstående:

- Negotiation reason (anledning till förhandling) (2)
- Description (beskrivning) (3)
- Contact (kontakt) (4)
- Start & End date of the price agreement (prisavtalets start- och slutdatum) (5, 6)
- Attachment (bilaga) (7) (Det är ett krav att leverantören lägger till en bilaga som grund för varför man ska omförhandla.)

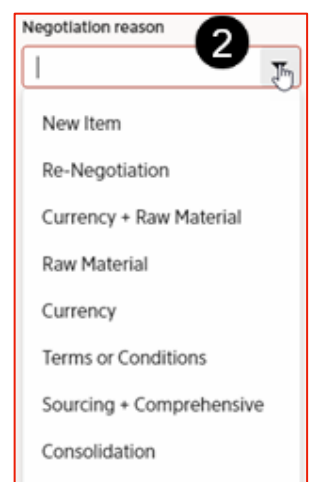

|                                                                                                    | egotiation 🛞                                                                                                    |                                                                                                    | L tB [→                                                                                                    |
|----------------------------------------------------------------------------------------------------|----------------------------------------------------------------------------------------------------|----------------------------------------------------------------------------------------------------|----------------------------------------------------------------------------------------------------|
| <b>RS_ AB_</b><br>ID:11674                                                                                                    | _STOCKED_Draft [Draft]                                                                                                    | 8                                                                                                    | Delete Negotiation Publish Save<br>Last saved on: 11-Feb-2025                                                                             |
| Dr<br>Negotiation details                                                                                                    | ms (21) Offers (0)                                                                                                    |                                                                                                    |                                                                                                    |
| General                                                                                                    | Supplier info                                                                                                    | Purchasing terms                                                                                                    | Attachment                                                                                                    |
| Type         Re-Negotiation         Inlatied by         Supplier         Erik         O         Description         Description         Created by         testsupplier         Quest-Feb-11 16:02         Last updated by | Required AB<br>Site<br>Lager_000_UTP<br>Contact<br>testsupplier<br>Email<br>testsupplier<br>@gma<br>Negotiation Period<br>Open date<br>11-Feb-2025 | Payment terms<br>029<br>Freight terms<br>DDP<br>Delivery mode<br>STOCKED<br>Currency<br>SEK<br>Price Agreement<br>Start Date<br>19-May-2025<br>End Date<br>Open End | Select a file or drop<br>one here<br>Maximum file size is 10MB.<br>Supported formats: PNG, PDF,<br>and Excel<br>To<br>No attachment added |
| Updated date<br>2025-Feb-11 16:02                                                                                                    | LCOM                                                                                                    |                                                                                                    |                                                                                                    |

#### 4. Skapa omförhandling – Artiklar (#)

På fliken Items (artiklar) kan användaren se vilka artiklar som ingår i förhandlingsutkastet. I det här exemplet har förhandlingen 21 artiklar som kännetecknas av siffrorna inom parentes (21).

| × | K RSAB_STOCKED_Draft Dealt     Delete Negotiation       ID : 11875     Last sa |                               |           |          |                          |                               |         |                  | Publish<br>saved on: 26- | Save<br>Feb-2025 |                      |     |
|---|--------------------------------------------------------------------------------|-------------------------------|-----------|----------|--------------------------|-------------------------------|---------|------------------|--------------------------|------------------|----------------------|-----|
|   | Nego                                                                           | tiation details Items (21) Of | ffers (0) |          |                          |                               |         |                  |                          | 4                | dd Items             |     |
|   |                                                                                | ltem 1↓                       | Brand ↑↓  | BU/TU ↑↓ | Category 🏵               | Supplier<br>Item ↑↓<br>number | Price 1 | List<br>Price ↑↓ | Discount(%) ↑↓           | Involce<br>Price | Commitment<br>Rebate | n Î |
|   |                                                                                | Baguet<br>1733                | GO        | 4        | 7276 - Färdigmat portio  | 553005                        | Each    | 115,89           | 0,00                     | 125,89           | 0,00                 |     |
|   |                                                                                | KEBAB<br>1733                 | GO        | 4        | 7276 - Färdigmat portio  | 550304                        | Each    | 115,89           | 0,00                     | 115,89           | 6,00                 |     |
|   |                                                                                | EGG & 1<br>17330              | GO        | 4        | 7276 - Färdigmat portio  | 550323                        | Each    | 87,51            | 0,00                     | 8031             | 0,00                 |     |
|   |                                                                                | Falafel<br>1733(              | GO        | 4        | 7276 - Färdigmat portio. | 555625                        | Each    | 117,48           | 0,00                     | 117.48           | 6,00                 |     |
|   |                                                                                | Minisall<br>2731{             | ICA       | 6        | 7276 - Färdigmat portio  | 640004                        | Each    | 114,00           | 0,00                     | 114,00           |                      |     |
|   |                                                                                | Bagutte<br>37330              | God       | 4        | 7276 - Färdigmat portio. | 553067                        | Sath    | 115,89           | 0,00                     | 115,89           | 0,00                 | -   |
|   |                                                                                | CREAM<br>173302               | GO        | 4        | 7276 - Färdigmat portio  | 550320                        | Each    | 8051             | 0,00                     | 8151             | 0,00                 |     |

Användaren kan lägga till (Add Items) (1) eller Ta bort (Remove items) (2) i den här vyn genom att markera kryssrutan för objekt till vänster:

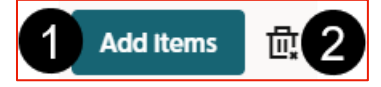

Om man klickar på knappen Add Items öppnas ett nytt fönster där man kan välja vilka artiklar som ska läggas till i förhandlingen\*. Om det finns många artiklar i denna vy kan man använda filter eller söka på GTIN, Description, Brand (1). Klicka på kryssrutan (2) för artikel och klicka sedan på knappen Add Items (3):

\* Om man inte får ett sökresultat för någon artikel i vyn "Add items" kan det bero på att man redan markerat alla objekt i avtalet.

| × Add items to negotiation Prof                                                             |                                |                                          | Cance                  | Add Items           |  |
|---------------------------------------------------------------------------------------------|--------------------------------|------------------------------------------|------------------------|---------------------|--|
| Select agreement and corresponding buyer<br>Agreement number<br>134666 Buyer<br>Erik Catego | ·                              | U                                        |                        |                     |  |
| Q Search on GTIN,Description,Brand<br>1 item(s) selected                                    |                                |                                          |                        |                     |  |
| ☐ Item 1↓ Brand 1↓ BU/TU 1↓ Supplier 1                                                      | ↓ Category () Private<br>Label | 1 Buyer 1↓ Supplier Item 1↓<br>number 1↓ | Price ↑↓ P<br>UOM ↑↓ A | rice ↑↓<br>greement |  |
| Baguette ägg GO 4                                                                           | AB 7276 - Färdigmat por No     | Erik                                     | Each 1                 | 34666               |  |
| 2                                                                                           |                                |                                          |                        |                     |  |

Efter att ha klickat på knappen Add Items är användaren tillbaka på fliken Items. Nästa steg i processen är att skapa en offert.

#### 5. Skapa offert

Fliken Offers kommer att visa information om offert som skapats i förhandlingen. På den här fliken visas offerter och det är möjligt att expandera offert för att se detaljerad artikelinformation. För att skapa en offert till en förhandling klickar användaren på fliken Offers vid förhandling och klickar sedan på **"Create Offer(s)"** som skapar en offert med utkaststatus:

| <b>RS_</b><br>ID:11674                                                                                                    | AB_STOCKED | D_Draft Draft |  |  |  |  |  |
|----------------------------------------------------------------------------------------------------|------------|---------------|--|--|--|--|--|
| Negotiation details                                                                                                    | Items (21) | Offers (0)    |  |  |  |  |  |
| There are no offers in this negotiation.<br>No offer has been created for the negotiation. Please create an offer before publishing. |            |               |  |  |  |  |  |

Fönstret öppnas för fliken Offers, där användaren kan användaren inkludera (+) eller exkludera (-) artiklar från offerten genom att klicka på de markerade (-)(+) knapparna nedan. Användaren kan uppdatera priser med mera på kolumner som har en gul bakgrund:

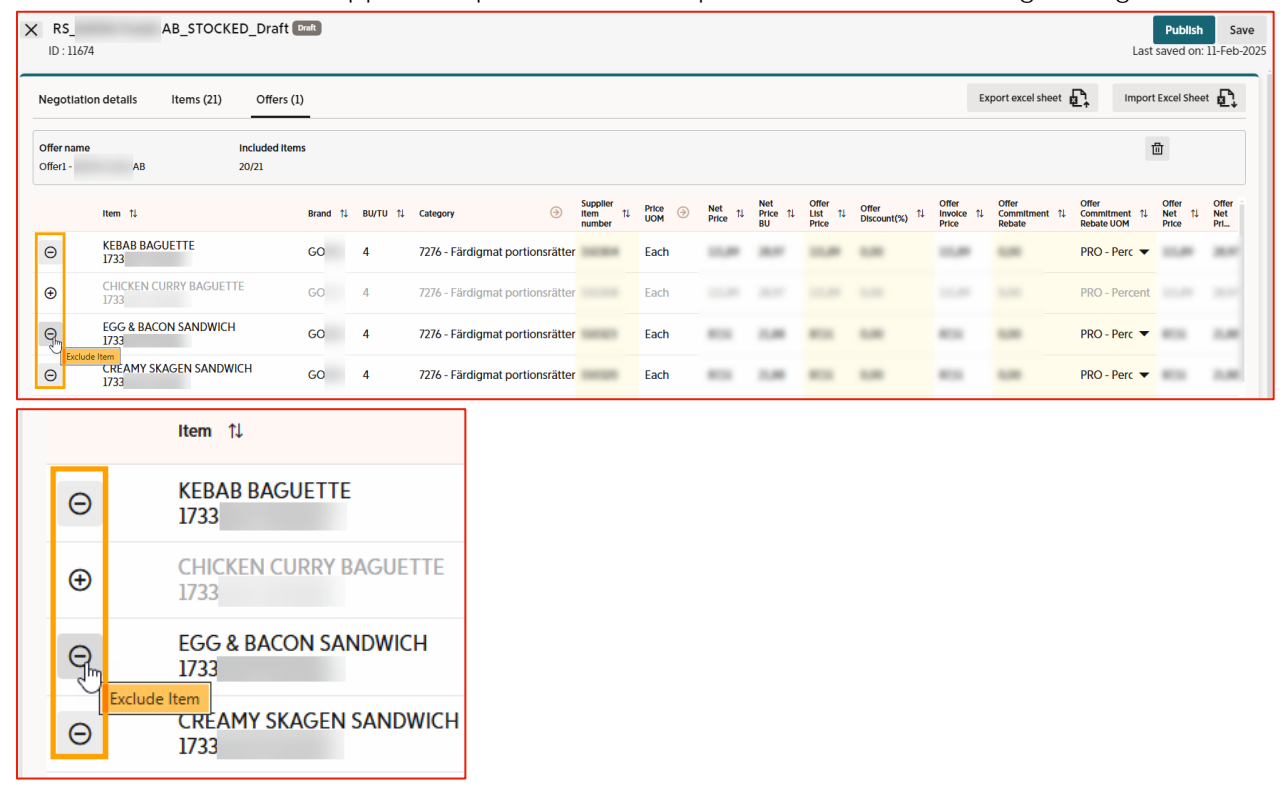

Se kapitlet <u>Redigera priser och rabatter</u> för mer information om hur man redigerar offert i användargränssnittet (UI) och Excel.

Användaren kan uppdatera i användargränssnittet (UI) eller exportera offert till Excel, göra nödvändiga uppdateringar där och sedan importera filen igen. Ändringar kommer att tillämpas i användargränssnittet:

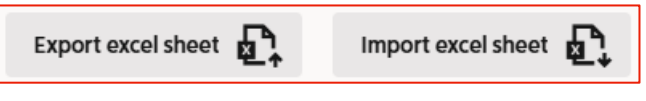

Användaren kan spara (Save) ett utkast till offert om man vill fortsätta senare eller publicera (Publish) det till inköparen.

Om offert sparas i Draft (utkaststatus) kan användaren antingen redigera, ta bort eller välja att publicera det från fliken Offers (8):

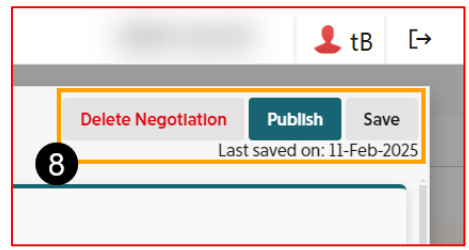

När all obligatorisk information är ifylld och en offert är skapad kan leverantören publicera förhandlingen genom att klicka på Publicera-knappen (Publish) i övre högra hörnet:

| Publish                                                                                                    |    |
|----------------------------------------------------------------------------------------------------|----|
| Publish Negotiation                                                                                                    | ×  |
| You are now publishing the negotiation and offer. All information will be available to the buyer. Are you sure you want to continue? |    |
| Cancel                                                                                                    | sh |

Efter publicering skickas ett mejl till ICA-inköparen.

Du hittar förhandlingen under fliken Open (eller All) med offertstatus "Waiting for reply":

| Ongoing negotiations |                                         |
|----------------------|-----------------------------------------|
| l negotiation(s)     |                                         |
| Offer status    ↑↓   | Negotiation number $\uparrow\downarrow$ |
| Walting for reply    | 12814                                   |

**1** Obs: Om man i detta skede får ett felmeddelande (t.ex. bilaga) som man inte förstår, se kapitlet <u>Felmeddelanden</u> eller ta en skärmdump av felmeddelandet och kontakta leverantörssupporten.

6. Ongoing negotiations (pågående förhandlingar)

Den nyskapade förhandlingen hamnar i fliken **"Open"** och "Ongoing negotiations" med status " Waiting for reply", vilket indikerar att förhandling har skickats till inköparen (ICA). Kolumnen " Number of offers" (1) visar hur många offerter det finns för förhandlingen.

| Home             | Manage Negotiation                                   | Manage Agreements     |          |                 |                            |                     |  |  |
|------------------|------------------------------------------------------|-----------------------|----------|-----------------|----------------------------|---------------------|--|--|
| All              | Open Completed                                       |                       |          |                 |                            |                     |  |  |
| Q Searc          | Q Search for negotilation number, title, description |                       |          |                 |                            |                     |  |  |
| Ongoing nee      | gotiations                                           |                       |          |                 |                            |                     |  |  |
| 1 negotiation(s) |                                                      |                       |          |                 |                            |                     |  |  |
| Offer status 1   | ↓ Negotiation number ↑↓                              | Negotiation title 1   | Buyer 1↓ | Qty of Items ↑↓ | Close date     ↑↓          | Number of offers ↑↓ |  |  |
| Waiting for rep  | ll 11875                                             | RSAB_STOCKED_20250227 | Erik     | 21              | 02-May-2025 (64 days left) | 1                   |  |  |

Genom att klicka på statusikonen (t.ex. Waiting for reply) (1) öppnas fliken Offers. I den här vyn kan användaren:

- Exportera offert till Excel
- Skapa en ny offert
- Skapa ett motbud
- Acceptera en offert som gör det möjligt för inköparen att lägga till de offererade priserna i ett avtal

| Home             | Manag       | e Negotlation                 | Manage Agreements                      |                    |                   |                 |                            |                     |
|------------------|-------------|-------------------------------|----------------------------------------|--------------------|-------------------|-----------------|----------------------------|---------------------|
| All              | Open        | Completed                     |                                        |                    |                   |                 |                            |                     |
| Q Sear           | ch for nego | tlation number, title, de     | escription                             |                    |                   |                 | Create negotia             | tion                |
| Ongoing ne       | gotlations  | 5                             |                                        |                    |                   |                 |                            |                     |
| 1 negotiation(s) |             |                               |                                        |                    |                   |                 |                            |                     |
| Offer status     |             | egotiation number 🏦 💈         | Negotiation title $\uparrow\downarrow$ |                    | Buyer ↑↓          | Qty of Items ↑↓ | Close date    ↑↓           | Number of offers ↑↓ |
| Waiting for rep  | ply 11      | 875                           | RS_ AI                                 | B_STOCKED_20250227 | Erik              | 21              | 02-May-2025 (64 days left) | 1                   |
|                  |             |                               |                                        |                    |                   |                 |                            |                     |
| Home             | Manage      | Negotiation M                 | lanage Agreements                      |                    |                   |                 |                            |                     |
| All              | Open        | Completed                     |                                        |                    |                   |                 |                            |                     |
| All opened       | > 11875 R   | IS_BAMA Foods AB_STOCK        | CED_20250227 Open                      |                    |                   |                 |                            |                     |
| Negotiation      | n details   | Items (21)                    | Offers (1)                             |                    |                   |                 |                            |                     |
|                  |             |                               | 1                                      |                    |                   |                 |                            | + Create offer      |
| > 21/21 ite      | ems         | Offer ID 11032<br>Offer1 - Al | offer publis B 27-Feb-2                | ih Date<br>2025    | Waiting for reply | (               | D 🛞 🕰 +                    |                     |

Observera det specifika Offer ID-numret (t.ex. 11032) och Offer1, följt av leverantörens namn. Offer1 innebär att detta är den första offert som skapats av leverantören:

| > 21/21 items | Offer ID 11032 Offer1 - AB | Offer publish Date 27-Feb-2025 | Waiting for reply |
|---------------|----------------------------|--------------------------------|-------------------|
|---------------|----------------------------|--------------------------------|-------------------|

Användaren kan expandera offert för att få mer information. Klicka på pilikonen (>) för att se (v)(1) alla artiklar (2) i offert:

| Negotiation details   | Items (21)        | Offers | 5 (1) |               |                            |         |                            |                               |                |                 |                       |                           |                                    |                           |
|-----------------------|-------------------|--------|-------|---------------|----------------------------|---------|----------------------------|-------------------------------|----------------|-----------------|-----------------------|---------------------------|------------------------------------|---------------------------|
| 9                     |                   |        |       |               |                            |         |                            |                               |                |                 |                       |                           | + Create                           | offer                     |
| ✓ 21/21 items Offer I | D 11032<br>r1 - A | в      |       | Offer<br>27-F | r publish Date<br>Feb-2025 |         | Waiting for re             | abla                          |                | 0               | × 0                   | +                         |                                    |                           |
| Item ↑↓               | Bra               | and îļ | BU/TU | î↓            | Category                   | 9       | Catch<br>weight ↑↓<br>Item | Supplier<br>Item ↑↓<br>number | Price ③<br>UOM | Net ↑↓<br>Price | Net<br>Price ↑↓<br>BU | Offer<br>List ↑↓<br>Price | Offer<br>Discount(%) <sup>↑↓</sup> | Offer<br>Involci<br>Price |
| KEB/<br>1733          | G                 | 000    | 4     |               | 7276 - Färdigmat portions  | rätter  |                            | 550304                        | Each           | 115,89          | 28,97                 | 115,89                    | 0,00                               | 115,8                     |
| CHIC<br>1733          | George George     | 000    | 4     |               | 7276 - Färdigmat portions  | rätter  | ſ                          | 550308                        | Each           | 115,89          | 28,97                 | 115,89                    | 0,00                               | 115,8                     |
| EGG<br>1733           | G                 | 000    | 4     |               | 7276 - Färdigmat portions  | srätter |                            | 550323                        | Each           | 87,51           | 21,88                 | 87,51                     | 0,00                               | 87,51                     |
| CRE<br>1733           | KCH 177 GO        | 000    | 4     |               | 7276 - Färdigmat portions  | rätter  |                            | 550320                        | Each           | 87,51           | 21,88                 | 87,51                     | 0,00                               | 87,51                     |
| Bagi<br>1733          | G                 | 000    | 4     |               | 7276 - Färdigmat portions  | rätter  | r)                         | 553005                        | Each           | 115,89          | 28,97                 | 115,89                    | 0,00                               | 115,8                     |
| Kual                  | 1.1110            |        |       |               |                            |         |                            |                               |                |                 |                       |                           |                                    |                           |

Genom att klicka på förhandlingsraden (2) (förutom statusikonen "Waiting for reply"(1)) så öppnar förhandlingen fliken Negotiation details:

| Home Manage Negotiation Manage Agreements                 | ome Manage Negotiation Manage Agreements |                        |  |  |  |  |  |  |  |  |  |  |
|-----------------------------------------------------------|------------------------------------------|------------------------|--|--|--|--|--|--|--|--|--|--|
| All Open Completed                                        |                                          |                        |  |  |  |  |  |  |  |  |  |  |
| Q Search for negotlation number, title, description       |                                          | Create negotiation     |  |  |  |  |  |  |  |  |  |  |
| Ongoing negotiations                                      |                                          |                        |  |  |  |  |  |  |  |  |  |  |
| 1 negotiation(s)                                          |                                          |                        |  |  |  |  |  |  |  |  |  |  |
| Offer status 1 Negotiation number 1 2 Negotiation title 1 | Buyer ↑↓ Qty of Items ↑↓ Close date      | 1↓ Number of offers 1↓ |  |  |  |  |  |  |  |  |  |  |
| Waiting for reply 11875 RS_ A                             | B_STOCKED_20250227 Erik 21 02-May-2      | 025 (64 days left) 1   |  |  |  |  |  |  |  |  |  |  |
|                                                           |                                          |                        |  |  |  |  |  |  |  |  |  |  |
| Home Manage Negotiation                                   | Manage Agreements                        |                        |  |  |  |  |  |  |  |  |  |  |
| All Open Completed                                        |                                          |                        |  |  |  |  |  |  |  |  |  |  |
| All > 11875 RS_ AB_STOCKED_2                              | 0250227 Open                             |                        |  |  |  |  |  |  |  |  |  |  |
|                                                           | _                                        |                        |  |  |  |  |  |  |  |  |  |  |
| Negotiation details Items (21)                            | Offers (1)                               |                        |  |  |  |  |  |  |  |  |  |  |
| General 2                                                 | Supplier Info                            | Purchasing terms       |  |  |  |  |  |  |  |  |  |  |
| Туре                                                      | Supplier name                            | Payment terms          |  |  |  |  |  |  |  |  |  |  |
| Re-Negotiation                                            | AB                                       | 029                    |  |  |  |  |  |  |  |  |  |  |
| Initiated by                                              | Site                                     | Freight terms          |  |  |  |  |  |  |  |  |  |  |
| Supplier                                                  | Lager 000 LITP                           |                        |  |  |  |  |  |  |  |  |  |  |
| Supplier                                                  | Lager_000_01F                            | DUF                    |  |  |  |  |  |  |  |  |  |  |
| Buyer                                                     | Contact                                  | Delivery mode          |  |  |  |  |  |  |  |  |  |  |
| Erik                                                      | testsupplier                             | STOCKED                |  |  |  |  |  |  |  |  |  |  |

7a. Withdraw Offer (dra tillbaka offert)

Gå till fliken Offers  $\rightarrow$  Välj Offer  $\rightarrow$  Withdraw (X knapp), detta kommer att skicka ett mejl till motparten i förhandlingen om att offert har dragits tillbaka.

Offert får status = "Withdrawn" dvs återkallat och kan inte längre godkännas av inköparen.

| 0                                                                           | 8<br>•                                                                                | +                             |                                     |                          |
|-----------------------------------------------------------------------------|---------------------------------------------------------------------------------------|-------------------------------|-------------------------------------|--------------------------|
|                                                                             | Withdraw of                                                                           | fer                           |                                     |                          |
| Withdraw                                                                    | offer                                                                                 |                               |                                     |                          |
| You are about the This means that the buyer that the <b>Are you sure yo</b> | to withdraw "Offe<br>t the offer will no I<br>the offer has been<br>ou want to procee | r1 -<br>longer be<br>withdraw | <b>AB"</b><br>available and a<br>n. | an email will be sent to |
| No, keep the                                                                | offer                                                                                 |                               |                                     | Yes, withdraw it!        |
| Withdrawn                                                                   |                                                                                       |                               |                                     |                          |

#### 7b. Accept Offer (acceptera offert)

Användaren (leverantören) kan acceptera en offert som skickas in av en ICA-köpare.

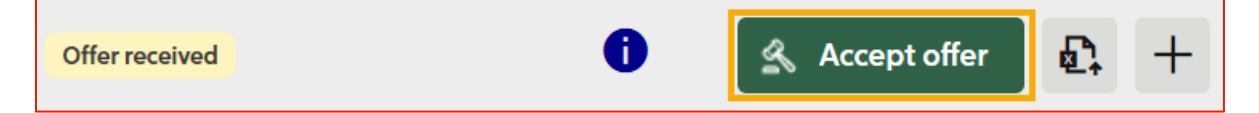

Detta ändra offertstatus = "Waiting for Award" och skickar ett mejl till ICA-inköparen om att offert är accepterad och redo att tilldelas (Awarded).

- Inaktiverar alla andra offerter
   När en offert accepteras (man tryckt på Accept offer knapp) är alla andra offerter inte längre acceptabla och deras acceptera-knapp är inaktiverad.
  - "Create offer"-knappen blir också inaktiverad
  - Om det finns ett opublicerat utkast (draft) i offertlistan, inaktiveras knapparna för redigera och publicera.
- Undo accept Efter att ha accepterat en offert bör användaren ha möjlighet att ångra

godkännandet innan offert har tilldelats (status Awarded), dvs. så länge offertstatus är "Waiting for Award":

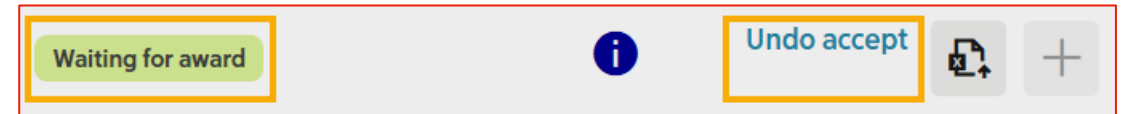

När man klickar på "Undo accept"-knappen återgår offert till det tidigare tillståndet:

- Om det är den senaste offerten, ändras offertstatus tillbaka till den tidigare offertstatusen (d.v.s. "Offer received").
- Om det finns en nyare offert visar den offerten sin tidigare offertstatus igen. Alla knappar aktiveras igen.

Acceptera en offert som gör det möjligt för ICA-inköparen att lägga till de offererade priserna i ett avtal.

## 5. Redigera priser och rabatter mer i detalj

I det här steget visar vi hur man redigerar priser och rabatter för de artiklar som ingår i förhandlingen mer i detalj.

Användaren kan välja mellan 2 olika sätt att redigera offert:

- 1. arbeta direkt i användargränssnittet (UI) eller
- 2. arbeta i en nedladdad Excel-fil.

Vi rekommenderar att man laddar ner en Excel-fil om det finns många artiklar som behöver uppdateras. Här kommer vi nu att gå igenom båda metoderna.

#### Redigera offert i användargränssnittet (UI)

| X RS_ AB_STOCKED_Draft Count<br>ID: 11674 |                                |          |          |                                |                               |                |                 |                       |                           |                         |                              | Last                             | Publish<br>saved on:                 | Save<br>11-Feb-2025      |                     |
|-------------------------------------------|--------------------------------|----------|----------|--------------------------------|-------------------------------|----------------|-----------------|-----------------------|---------------------------|-------------------------|------------------------------|----------------------------------|--------------------------------------|--------------------------|---------------------|
| Negotiatic                                | n details Items (21) Offers (1 | )        |          |                                |                               |                |                 |                       |                           |                         | E                            | xport excel sheet                | Import                               | Excel Sheet              | Ē.                  |
| Offer name<br>Offer1 -                    | AB 20/21                       | 15       |          |                                |                               |                |                 |                       |                           |                         |                              |                                  | ť                                    | đ                        |                     |
|                                           | ltem 1↓                        | Brand ↑↓ | BU/TU †↓ | Category ()                    | Supplier<br>Item ↑↓<br>number | Price ③<br>UOM | Net<br>Price 11 | Net<br>Price ↑↓<br>BU | Offer<br>List ↑↓<br>Price | Offer<br>Discount(%) ↑↓ | Offer<br>Involce ↑↓<br>Price | Offer<br>Commitment ↑↓<br>Rebate | Offer<br>Commitment ↑↓<br>Rebate UOM | Offer<br>Net ↑↓<br>Price | Offer<br>Net<br>Pri |
| Θ                                         | KEBAB BAGUETTE<br>1733         | GO       | 4        | 7276 - Färdigmat portionsrätte |                               | Each           | 11.00           | **                    |                           | 1.00                    | 11.00                        | 1.00                             | PRO - Perc 🔻                         |                          | -                   |
| Ð                                         | CHICKEN CURRY BAGUETTE<br>1733 | GO       | 4        | 7276 - Färdigmat portionsrätte |                               | Each           |                 |                       |                           |                         |                              | 1.11                             | PRO - Percent                        |                          | -                   |
| Θ                                         | EGG & BACON SANDWICH           | GO       | 4        | 7276 - Färdigmat portionsrätte | -                             | Each           | ***             | 1.00                  | ****                      | 1.00                    | ****                         | 1.00                             | PRO - Perc 🔻                         | ***                      | 1.00                |
| Θ                                         | CREAMY SKAGEN SANDWICH<br>1733 | GO       | 4        | 7276 - Färdigmat portionsrätte |                               | Each           | ***             | 1.00                  |                           | 1.00                    | ****                         | 1.00                             | PRO - Perc 🔻                         | ****                     | 1.00                |

Användaren kan uppdatera priser m.m. i kolumner som har en gul bakgrund som är redigerbara fält:

- Supplier Item number: Leverantörens artikelnummer. Läggs till i prisavtalet.
- Offer List price: Ange listpris per beställningsbar enhet.
- Offer Discount %: Ange artikelrabatt i % procent per beställningsbar enhet. Om det inte finns någon rabatt anger man 0 (0,00).
- Offer Commitment Rebate: Åtaganderabatt per beställningsbar enhet. Om man inte har någon åtaganderabatt anger man 0 (0,00).
- Offer Commitment Rebate UoM: Måttenhet för åtaganderabatt. PRO för procentuell procentuell andel, MON för valuta.

| Supplier<br>Item ↑↓<br>number | Price 🎯<br>UOM | Net<br>Price <sup>↑↓</sup> | Net<br>Price ↑↓<br>BU | Offer<br>List ↑↓<br>Price | Offer<br>Discount(%) <sup>↑↓</sup> | Offer<br>Involce ↑↓<br>Price | Offer<br>Commitment 1↓<br>Rebate | Offer<br>Commitment 1↓<br>Rebate UOM | Offer<br>Net ↑↓<br>Price | Offer<br>Net<br>Pri… |
|-------------------------------|----------------|----------------------------|-----------------------|---------------------------|------------------------------------|------------------------------|----------------------------------|--------------------------------------|--------------------------|----------------------|
| 550                           | Each           | 115,89                     | 28,97                 | 115,89                    | 0,00                               | 115,89                       | 0,00                             | PRO - Perc 🔻                         | 115,89                   | 28,97                |
| 550                           | Each           | 115,89                     | 28,97                 | 115,89                    | 0,00                               | 115,89                       | 0,00                             | PRO - Percent                        | 115,89                   | 28,97                |
| 550                           | Each           | 87,51                      | 21,88                 | 87,51                     | 0,00                               | 87,51                        | 0,00                             | PRO - Perc 🔻                         | 87,51                    | 21,88                |
| 550                           | Each           | 87,51                      | 21,88                 | 87,51                     | 0,00                               | 87,51                        | 0,00                             | PRO - Perc 🔻                         | 87,51                    | 21,88                |

När man redigerar, börja med att klicka i cellen med det värde man vill ändra (dubbelklick i cellen markeras hela värdet).

Obs: Användargränssnittet (UI) använder kommatecken (,). Om man skriver en punkt (.) ändras den automatiskt till ett kommatecken (,)!

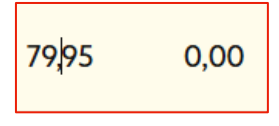

Klicka på pilknappen för att expandera (A  $\rightarrow$ ) eller komprimera (B  $\leftarrow$ ) ytterligare information i kolumner markerade med blå färg:

|          |             |                 |                             |    | A            |                  |                |                                    |                                                               |                                                                     |
|----------|-------------|-----------------|-----------------------------|----|--------------|------------------|----------------|------------------------------------|---------------------------------------------------------------|---------------------------------------------------------------------|
| BU/TU ↑↓ | Category    | ⊛               | *Supplier<br>item<br>number | ţţ | Price<br>UOM | Net<br>Price ↑↓  |                |                                    |                                                               |                                                                     |
| 24       | 7132 - Läsk |                 | 12                          |    | Each         | 73,21            |                |                                    |                                                               |                                                                     |
| 24       | 7132 - Läsk |                 | 23                          |    | Each         | 73,21            |                |                                    |                                                               |                                                                     |
|          |             |                 |                             |    | ß            |                  |                |                                    |                                                               |                                                                     |
| BU/TU ↑↓ | Category    | $\overline{\ }$ | *Supplier<br>item<br>number | î↓ | Price<br>UOM | List<br>Price ↑↓ | Discount(%) ↑↓ | Discount(%) ↑↓ Invoice<br>Price ↑↓ | Discount(%) 1↓ Invoice 1↓ Commitment 1↓<br>Price 1↓ Rebate 1↓ | Discount(%) ↑↓ Invoice ↑↓ Commitment ↑↓ Commitment ↑↓ Rebate UOM ↑↓ |
| 24       | 7132 - Läsk |                 | 12                          |    | Each         | 79,00            | 1,00           | 1,00 78,21                         | 1,00 78,21 5,00                                               | 1,00 78,21 5,00 MON - Monetar                                       |
| 24       | 7132 - Läsk |                 | 23                          |    | Each         | 79,00            | 1,00           | 1,00 78,21                         | 1,00 78,21 5,00                                               | 1,00 78,21 5,00 MON - Monetary                                      |

Fortsätt att fylla i värden för kolumner man vill ändra. Om man inte är redo eller saknar information att fylla i, spara offerten. Klicka på knappen Save för att spara din offert för att redigera senare.

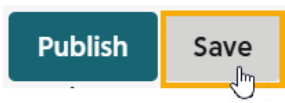

När man har redigerat alla värden, ta en sista titt och se till att alla värden är korrekta enligt dig som leverantör.

Klicka sedan på knappen Publicera.

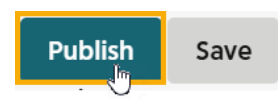

Exkludera artiklar från offert i användargränssnittet (UI)

Klicka på förhandlingsraden för att öppna den förhandlingen som ska justeras, gå till fliken Offers. I Offers kan användaren inkludera (+) eller exkludera (-) artiklar från offert genom att klicka på de markerade (-)(+) knapparna nedan:

| ×          | <b>RS_</b><br>D:11674     | AB_STOCKED_Draf                | t Draft  |          |                                |                               |                |                 |                       |                           |                                    |                              |                                  | Last                                 | Publish<br>saved on      | Save<br>11-Feb-2025 |
|------------|---------------------------|--------------------------------|----------|----------|--------------------------------|-------------------------------|----------------|-----------------|-----------------------|---------------------------|------------------------------------|------------------------------|----------------------------------|--------------------------------------|--------------------------|---------------------|
| Ne         | gotlatior                 | n details Items (21) Offer     | s (1)    |          |                                |                               |                |                 |                       |                           |                                    | E                            | xport excel sheet                | Import                               | t Excel Shee             | et <b>[_]</b>       |
| off<br>off | <b>fer name</b><br>fer1 - | AB 20/21                       | Items    |          |                                |                               |                |                 |                       |                           |                                    |                              |                                  | 1                                    | Ē                        |                     |
|            |                           | ltern ↑↓                       | Brand †↓ | BU/TU ↑↓ | Category 🎯                     | Supplier<br>Item ↑↓<br>number | Price 🎯<br>UOM | Net<br>Price ↑↓ | Net<br>Price ↑↓<br>BU | Offer<br>List ↑↓<br>Price | Offer<br>Discount(%) <sup>↑↓</sup> | Offer<br>Involce ↑↓<br>Price | Offer<br>Commitment ↑↓<br>Rebate | Offer<br>Commitment ↑↓<br>Rebate UOM | Offer<br>Net î↓<br>Price | Offer<br>Net<br>Prl |
| e          | Э                         | KEBAB BAGUETTE<br>1733         | GO       | 4        | 7276 - Färdigmat portionsrätte |                               | Each           | 11.00           | **                    |                           | 1.00                               | 11.00                        | 1.00                             | PRO - Perc 🔻                         | 11.00                    |                     |
| e          | Ð                         | CHICKEN CURRY BAGUETTE<br>1733 | GO       | 4        | 7276 - Färdigmat portionsrätte |                               | Each           |                 |                       |                           |                                    |                              |                                  | PRO - Percent                        |                          | -                   |
| e          | 3                         | EGG & BACON SANDWICH<br>1733   | GO       | 4        | 7276 - Färdigmat portionsrätte | -                             | Each           | ***             | 1.00                  | ***                       | 1.00                               | *11                          | 1.00                             | PRO - Perc 🔻                         | ***                      | 1.00                |
| e          | Exclude                   | CREAMY SKAGEN SANDWICH<br>1733 | GO       | 4        | 7276 - Färdigmat portionsrätte | -                             | Each           | ***             | 1.00                  | ***                       | 1.00                               | ***                          | 1.00                             | PRO - Perc 🔻                         | ***                      | 1.00                |
|            |                           | ltem î↓                        |          |          |                                |                               |                |                 |                       |                           |                                    |                              |                                  |                                      |                          |                     |
|            | Θ                         | KEBAB BAG<br>1733              | GUETTE   |          |                                |                               |                |                 |                       |                           |                                    |                              |                                  |                                      |                          |                     |
|            | Ð                         | CHICKEN C<br>1733              | URRY B   | AGUET    | TE                             |                               |                |                 |                       |                           |                                    |                              |                                  |                                      |                          |                     |
|            | Q                         | EGG & BAC<br>1733              |          |          |                                |                               |                |                 |                       |                           |                                    |                              |                                  |                                      |                          |                     |
|            | Θ                         | CREAMY SK<br>1733              | (AGEN S  | SANDW    | ЛСН                            |                               |                |                 |                       |                           |                                    |                              |                                  |                                      |                          |                     |

#### Redigera offert i Excel-fil

I Excel-filen kan användaren utföra samma uppgifter som i användargränssnittet (UI). Inkludera/exkludera artikelrader, ändra värde i redigerbara celler.

För redigering i Excel (rekommenderas för förhandlingar med många artiklar) börjar man med att exportera offert genom att klicka på knappen **"Export Excel sheet"** för att ladda ner en Excel-fil med alla artiklar.

|--|

Öppna den nedladdade Excel-filen (om det visas ett varningsmeddelande klickar man på t.ex. Enable Editing).

| If you need to edit this file, click enable editing. | Enable Editing |
|------------------------------------------------------|----------------|

Högst upp i Excel-filen finns användarinstruktioner om hur man uppdaterar pris på artiklar i filen. Kolumnerna med information är färgkodade:

- 1. Gulmarkerade fält (obligatoriskt): fält är obligatoriska att ha ett värde på, även om värdet är "0"
- 2. Vitmarkerade fält (skrivskyddade): fält är endast till för din information, där man inte kan ändra något
- 3. Blåmarkerade fält (valfritt): fält är valfria för att ha ett värde

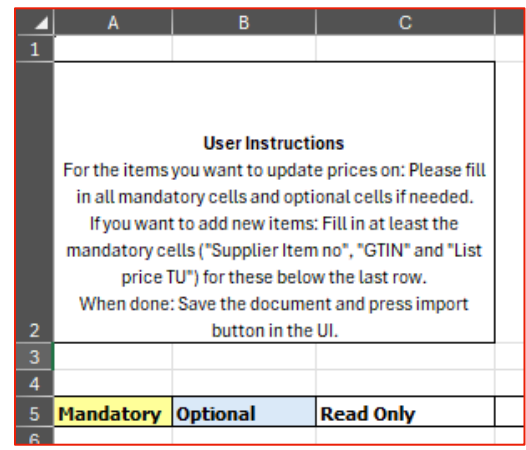

|             |               |           |                    | 1               |               |                  |       |               |       |            |       |                   |                   |                           |           |           |
|-------------|---------------|-----------|--------------------|-----------------|---------------|------------------|-------|---------------|-------|------------|-------|-------------------|-------------------|---------------------------|-----------|-----------|
| Mandatory   | Optional      | Read Only |                    |                 |               |                  |       |               |       |            |       |                   |                   |                           |           |           |
|             |               |           |                    |                 |               |                  |       |               |       |            |       |                   |                   |                           |           |           |
| Negotiation | Buyer         | Supplier  | Supplier Site      | Freight Terms   | Delivery Mode | Currency         | 1     |               |       |            |       |                   |                   |                           |           |           |
| 114         | Viktoria      |           | Extern_007_UTF     | DDP             | DIRECT        | SEK              |       |               |       |            |       |                   |                   |                           |           |           |
|             |               |           |                    |                 |               |                  |       |               |       |            |       |                   |                   |                           |           |           |
| Action      | Categora      | вилти     | Brand              | Description *   | Seasonal item | Net<br>Content 7 | Price | Supplier Item | GTIN  | List price |       | Invoice price TII | Commitment Beb. * | Commitment<br>Bebate IIOM | Net price | Net price |
| Include     | 7256 - Mjölk  | 12        |                    | Mjölk 3% ESL    | No            | 250              | Each  | 50            | 00316 | 7          | 10.50 | 6                 | 0.00              | PRO - Percent             | 6;        | 5.        |
| Include     | 7256 - Mjölk  | 12        |                    | Mellanmjölk     | No            | 250              | Each  | 50            | 01764 | 13         | 0.00  | 13                | 10.00             | PR0 - Percent             | 11 -      | 9.        |
| Include     | 7256 - Mjölk  | 12        |                    | Mellanmjölk ESL | No            | 250              | Each  | 50            | 01788 | 7          | 10.50 | 6                 | 0.00              | PR0 - Percent             | 6;        | 5.        |
| Include     | 7256 - Mijölk | 6         | -                  | Chokladmjölk    | No            | 1500             | Each  | 50            | 02303 | 14         | 10.50 | 13                | 0.00              | PR0 - Percent             | 13        | 22        |
| Include     | 7256 - Mijölk | 12        | Section respective | Kaffegrädde     | No            | 250              | Each  | 52            | 24350 | 14         | 10.50 | 13                | 0.00              | PRO - Percent             | 13        | 11.       |

Börja från vänster och fyll i följande redigerbara kolumner:

- Action: Välj vilka artiklar man vill ta med i din offert.
  - o Include (inkludera): är standard och innebär att objektet ingår.
  - Exclude (exkludera): innebär att artikeln inte finns med.
- Supplier Item number: Leverantörens artikelnummer. Lägger till i prisavtalet.
- Offer List price: Ange pris per beställningsbar enhet.
- Offer Discount %: Ange artikelrabatt i % procent per beställningsbar enhet. Om det inte finns någon rabatt anger man värdet 0 (0,00).
- Offer Commitment Rebate: Åtaganderabatt per beställningsbar enhet, ändra vid behov. Om det inte finns någon rabatt anger man värdet 0 (0,00).
- Offer Commitment Rebate UoM: Måttenhet för åtaganderabatt, ändra vid behov. PRO för procentuell andel, MON för valuta.

| Mandatory   | Optional     | Read Only |                                                                                                    | ]               |                           |                  |                |                  |           |        |                |         |         |                    |                   |                          |                   |                   |
|-------------|--------------|-----------|----------------------------------------------------------------------------------------------------|-----------------|---------------------------|------------------|----------------|------------------|-----------|--------|----------------|---------|---------|--------------------|-------------------|--------------------------|-------------------|-------------------|
| Negotiation | Buyer        | Supplier  | Supplier Site                                                                                                    | Freight Terms   | Delivery Mode             | Currency         | 1              |                  |           |        |                |         |         |                    |                   |                          |                   |                   |
| 114         | Viktoria     | - seators | Extern_007_UTF                                                                                                    | DOP             | DIRECT                    | SEK              |                |                  |           |        |                |         |         |                    |                   |                          |                   |                   |
|             |              |           |                                                                                                    |                 |                           |                  |                |                  |           |        |                |         |         |                    |                   |                          |                   |                   |
|             |              |           |                                                                                                    |                 |                           |                  |                |                  | _         |        |                |         |         |                    |                   |                          |                   |                   |
| Action 💌    | Category 💌   | Βυ/Τυ     | Brand                                                                                                    | Descriptior 👻   | Seasonal item<br>(yes/no) | Net<br>Content 💌 | Price<br>UoM 💌 | Supplier I<br>no | • <b></b> | GTIN 🔻 | List pri<br>TU | ce<br>~ | Discoun | Invoice price TV 💌 | Commitment Reb. 🔻 | Commitment<br>Rebate UOM | Net price<br>TU 👻 | Net price<br>BU 👻 |
| Include     | 7256 - Mjölk | 12        | The second second secon | Mjölk 3% ESL    | No                        | 250              | Each           | 50               |           | 00316  | 7              |         | 10.50   | 6                  | 0.00              | PB0 - Percent            | 6;                | 5.                |
| include     | 7256 - Mjölk | 12        | Concession (                                                                                                    | Mellanmjölk     | No                        | 250              | Each           | 50               |           | 01764  | 13             |         | 0.00    | 13                 | 10.00             | PR0 - Percent            | 11                | 9.                |
| Include     | 7256 - Mjölk | 12        | in the second second                                                                                                    | Mellanmjölk ESL | No                        | 250              | Each           | 50               |           | 01788  | 7              |         | 10.50   | 6                  | 0.00              | PR0 - Percent            | 6;                | 5.                |
| Include     | 7256 - Mjölk | 6         | Subsection and                                                                                                    | Chokladmjölk    | No                        | 1500             | Each           | 50               |           | 02303  | 14             |         | 10.50   | 13                 | 0.00              | PR0 - Percent            | 13                | 22                |
| Include     | 7256 - Mjölk | 12        | Sector space                                                                                                    | Kaffegrädde     | No                        | 250              | Each           | 52               |           | 24350  | 14             |         | 10.50   | 13                 | 0.00              | PR0 - Percent            | 13                | 11.               |

När alla värden har uppdaterats sparar man Excel-filen på sin dator.

Återgå till <u>Supplier Portal</u> **↗**.

Klicka på "Import Excel sheet" för att importera uppdaterad fil:

Export excel sheet

Import excel sheet

Välj din sparade fil. Klicka på Öppna.

Obs: glöm inte att spara Excel-filen med alla uppdateringar innan man importerar filen!

| folder   |          |         |               |   |                   |         |       |        | ?      |
|----------|----------|---------|---------------|---|-------------------|---------|-------|--------|--------|
| ^        | Name     | Status  | Date modified | ~ | Туре              | Size    |       |        |        |
|          | ×        | Ø       |               |   | Microsoft Excel W |         | 32 KB |        |        |
| 1        | ×        | $\odot$ |               |   | Microsoft Excel W |         | 20 KB |        |        |
| r        | X        | ø       |               |   | Microsoft Excel W |         | 32 KB |        |        |
| P        |          | $\odot$ |               |   | Microsoft Excel W |         | 20 KB |        |        |
| P        | <b>D</b> | 0       |               |   | Microsoft Excel W |         | 32 KB |        |        |
| io       |          |         |               |   |                   |         |       |        |        |
|          |          |         |               |   |                   |         |       |        |        |
|          |          |         |               |   |                   |         |       |        |        |
|          |          |         |               |   |                   |         |       |        |        |
|          |          |         |               |   |                   |         |       |        |        |
|          |          |         |               |   |                   |         |       |        |        |
|          |          |         |               |   |                   |         |       |        |        |
| o        |          |         |               |   |                   |         |       |        |        |
|          |          |         |               |   |                   |         |       |        |        |
| ~        |          |         |               |   |                   |         |       |        |        |
| File nan | ne:      |         |               |   | ~ Custo           | m Files |       |        | $\sim$ |
|          |          |         |               |   | C                 | pen     |       | Cancel |        |

Nu ska de nya värdena man angav i Excel-filen uppdateras i användargränssnittet. Validering av Excel importen kommer att utföras för att säkerställa att data är korrekta.

**1** Obs: Om man får ett felmeddelande i det här skedet som man inte förstår, se kapitlet <u>Felmeddelanden</u> eller ta en skärmbild av felmeddelandet och kontakta leverantörssupporten.

## 6. Godkänna/Avvisa ett ändrat prisavtal - Prisrevision

Om förhandlade priser behöver justeras av inköpare i efterhand, utifrån överenskommelse med leverantör, kommer inköpare att göra en förändring i ett befintligt prisavtal. Leverantören får ett e-postmeddelande om att det finns en ändring som kräver godkännande:

|   | Price agreement 124135 with ICA Sverige has been updated and requires your approval Index X |
|---|---------------------------------------------------------------------------------------------|
| • | no-reply <no-reply@ica.se><br/>to me ▼</no-reply@ica.se>                                    |
|   | Hi testsupplier                                                                             |
|   | Price agreement 124135 with ICA Sverige has been updated and requires your approval.        |
|   | Please use the following link to review the updates and approve the changes.                |
|   | Link <u>124135</u>                                                                          |
|   | If you have any questions, please contact the Supplier Support Team                         |
|   | <u>supplier.support@ica.se</u>                                                              |
|   | Best regards,                                                                               |
|   | Purchasing Manager/ EMV Sourcing Manager                                                    |
|   | ICA Sverige AB                                                                              |
|   | Kolonnvagen 20                                                                              |
|   | Box 4075, 169 04 SOLNA                                                                      |
|   | Sweden                                                                                      |

Om man vill godkänna (Approve) eller avvisa (Reject) ändringen går man till fliken Manage Agreement och söker efter avtalsnumret:

| Home | Manage Negotlation         | Manage Agreements      |                      |                  |
|------|----------------------------|------------------------|----------------------|------------------|
| Q    | Search on Agreement number | Filter on status  Open | Filter on price type | Q Search on GTIN |

Öppna avtalet genom att klicka på det. Gå till fliken Price revision. (Det ska finnas en siffra bredvid den till höger "Price revision (1)"):

Klicka på pilikonen (>) för att visa artiklar (v)(2). Visa ändringarna och sedan antingen Approve or Reject (3) genom att klicka på knapparna:

|                         |                          |                              | _                          |             |           |                                                                     |                               |
|-------------------------|--------------------------|------------------------------|----------------------------|-------------|-----------|---------------------------------------------------------------------|-------------------------------|
| Agreement o             | ietalis Items (36)       | Price revision (1)           | 1                          |             |           | 6                                                                   |                               |
| Revision ID<br>124135.3 | Status<br>Pending Approv | start date<br>al 09-Jun-2025 | <sub>Buyer</sub><br>Amanda | Description |           | Reject Approve i                                                    |                               |
| Item 11                 | Brand 1                  | Item ti BU/TU ti             | Category 🛞                 | Buyer 1     | Private 1 | Start 11 End 11 Expiry 11 Is item<br>date 11 date 11 date 11 weight | Supplier<br>Item 11<br>number |
| Burga<br>17330          | and the same             | On-Hold 4                    | 7237 - Vegetari            | Amanda      | No        | 09-Jun-2025                                                         | 601                           |
| Vegai<br>17330          |                          | On-Hold 6                    | 7237 - Vegetari            | Amanda      | No        | 09-Jun-2025                                                         | 601                           |
| Vegol<br>17330          |                          | On-Hold 4                    | 7237 - Vegetari            | Amanda      | No        | 09-Jun-2025                                                         | 601                           |
| Tikka<br>17330          | All and                  | On-Hold 4                    | 7276 - Färdigm             | Erik        | No        | 09-Jun-2025                                                         | 610                           |
| Thaig<br>17330          |                          | On-Hold 4                    | 7276 - Färdigm             | Erik        | No        | 09-Jun-2025                                                         | 610                           |
| Vegol                   | spinst, same             | On-Hold 4                    | 7276 - Färdigm             | Erik        | No        | 09-Jun-2025                                                         | 610                           |

Om leverantören avvisar (Reject) prisändringen måste man ange sitt skäl för att avvisa:

| Reject Price                      | Revision   | >             |
|-----------------------------------|------------|---------------|
| State your reason for rejecting:  |            |               |
|                                   |            |               |
|                                   |            | Required      |
| Are you sure you want to proceed? |            |               |
|                                   | No, cancel | Yes, continue |

# 7. Användargränssnitt (UI) – knappar

- 1. Create offer: Skapa en ny offert
- 2. Information: Information om tid och datum för skapande och uppdatering
- 3. Withdraw offer: Återkalla offert. Offert inte längre tillgänglig för ICA-inköpare
- 4. Export Excel sheet: Exportera och spara filen till din lokala dator för redigering
- 5. Counteroffer: Motbud (se avsnitt <u>Offer vs Counteroffer</u>)

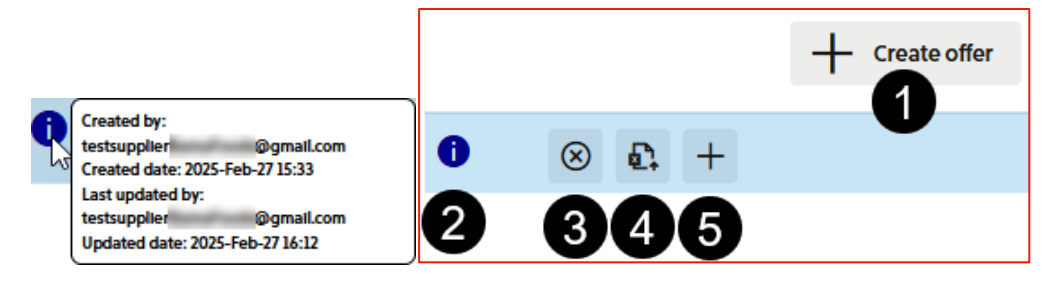

Accept offer:

Användaren (leverantören) accepterar en offert som ICA-inköparen skickat:

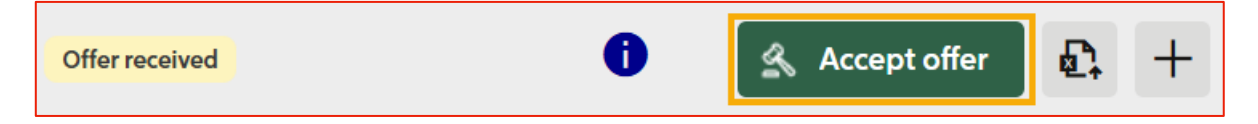

Publish & Save:

Klicka på knappen Save för att spara dina ändringar. Tips: använd spara om man går mellan flikar:

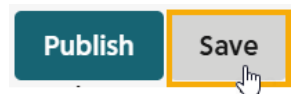

När man är klar och alla värden är korrekta. Klicka på knappen Publish. Efter publicering skickas ett mejl till ICA-inköparen och all information kommer att vara tillgänglig för inköparen:

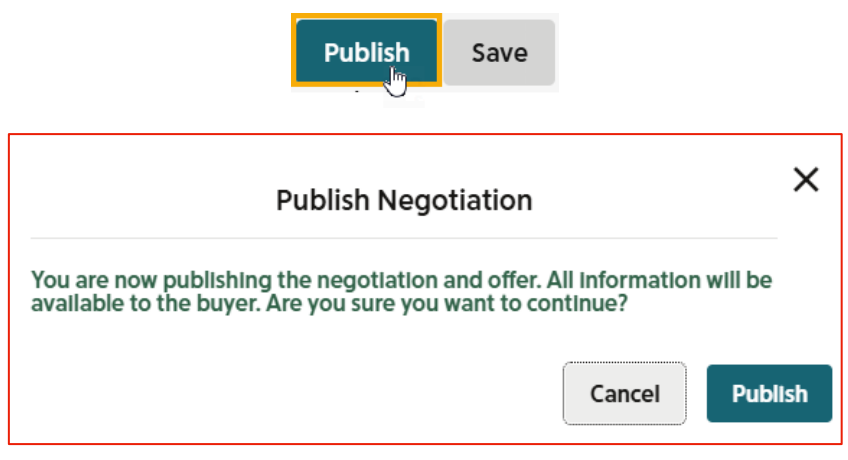

#### Pilknappar $\rightarrow \leftarrow$ info:

Klicka på pilknappen för att expandera (A  $\rightarrow$ ) eller komprimera (B  $\leftarrow$ ) ytterligare information i kolumner markerade med blå färg:

| BU/TU ↑↓       | Category                | ۲ | *Supplier<br>item<br>number       | ţţ | Price<br>UOM        | Net<br>Price ↑↓           |                        |                                                                                       |
|----------------|-------------------------|---|-----------------------------------|----|---------------------|---------------------------|------------------------|---------------------------------------------------------------------------------------|
| 24             | 7132 - Läsk             |   | 12                                |    | Each                | 73,21                     |                        |                                                                                       |
| 24             | 7132 - Läsk             |   | 23                                |    | Each                | 73,21                     |                        |                                                                                       |
|                |                         |   |                                   |    |                     |                           |                        |                                                                                       |
|                |                         |   |                                   |    | B                   |                           |                        |                                                                                       |
| BU/TU ↑↓       | Category                | ۲ | *Supplier<br>item<br>number       | î↓ | B<br>Price<br>UOM   | List<br>Price ↑↓          | Discount(%) ↑↓         | Discount(%) ↑↓ Invoice<br>Price ↑↓                                                    |
| BU/TU 1↓<br>24 | Category<br>7132 - Läsk | 9 | *Supplier<br>item<br>number<br>12 | ↑↓ | B<br>Price<br>UOM C | List<br>Price 1↓<br>79,00 | Discount(%) ↑↓<br>1,00 | Discount(%)         ↓         Invoice<br>Price         ↓           1,00         78,21 |

Offer vs Counteroffer

- Offer (1): Baserat på aktuella priser. Det vill säga utgångspriserna för förhandlingen.
- Counteroffer (2): Baserat på det bud som motbudet kommer från.

#### Exempel:

Om förhandlingen har en artikel med ett pris på 10 kr, samt en offert där artikel har 15 kr. Om offer (1) öppnas: Då blir det förifyllda priset 10 kr.

Om counteroffer (2) öppnas: Då blir det förifyllda priset 15 kr.

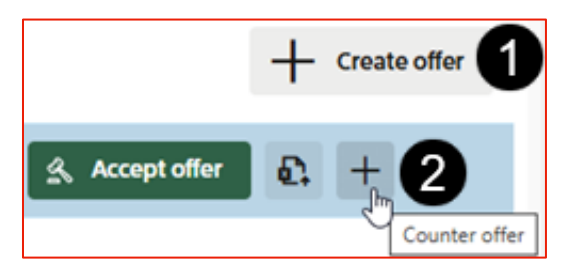

## 8. Prisavtal

Här hittar man allmän information om prisavtal och instruktioner för hur man navigerar i "Manage Agreements" för att hitta dina avtal i Supplier Portal.

Prisavtal hittar man under fliken Manage Agreements.

Om det finns många avtal i den här vyn kan man använda filter eller söka på avtalsnummer eller GTIN, filtrera på status, pristyp eller nyckelord:

| Home N                       | lanage Negotiation    | Mar      | nage Agreei              | ments    |             |                   |               |                  |                  |                     |                     |             |
|------------------------------|-----------------------|----------|--------------------------|----------|-------------|-------------------|---------------|------------------|------------------|---------------------|---------------------|-------------|
| Q Search                     | n on Agreement number |          | Filter on st<br>Open     | tatus    | ▼ FI        | ter on price type | • Q           | Search on GTIN   |                  |                     |                     |             |
| Q Filter v<br>2 agreement(s) | with keyword          |          |                          |          |             |                   |               |                  |                  |                     |                     |             |
| Agreement<br>Number ↑↓       | Description ↑↓ Si     | tatus ↑↓ | Amount<br>of ↑↓<br>Items | Buyer ↑J | ţ           | Price type    ↑↓  | Supplier ↑↓   | Supplier Site ↑↓ | Delivery Mode ↑↓ | Payment ↑↓<br>Terms | Freight<br>Terms ↑↓ | Currency ↑↓ |
| 134673                       | C                     | )pen     | 4                        | Anna     | lefis Maret | Standard          | A             | B PU_017_UTP     | STOCKED          | 029                 | DDP                 | SEK         |
| 134666                       | C                     | pen      | 37                       | Amand    | la          | Standard          | ianna iumit A | B Lager_000_UTP  | STOCKED          | 029                 | DDP                 | SEK         |

Klicka på avtalsnumret (Agreement number) för att öppna avtalsinformationen:

| Agreement<br>Number | ţţ | Description | t↓ | Status ↑↓ | Amount<br>of<br>Items | t↓ |
|---------------------|----|-------------|----|-----------|-----------------------|----|
| 134673              |    |             |    | Open      | 4                     |    |
| 134666              |    |             |    | Open      | 37                    |    |
| $\sim$              |    |             |    |           |                       |    |

Avtalsvyn består av 3 olika flikar - Agreement details, Items and Price revision

På fliken Agreement details (avtalsinformation) hittar användaren detaljer, till exempel allmän information, köpevillkor, avtalshistorik och kontaktinformation för inköpare och leverantör:

| X Agreement nur                                                                                  | mber: 134666 Open                                                                                                    |                                                                                                    |                                                                                                    |                         |   |
|--------------------------------------------------------------------------------------------------|----------------------------------------------------------------------------------------------------|----------------------------------------------------------------------------------------------------|----------------------------------------------------------------------------------------------------|-------------------------|---|
| Agreement details                                                                                | tems (37) Price revision (0)                                                                                                    |                                                                                                    |                                                                                                    |                         |   |
| General                                                                                          | Purchasing terms                                                                                                    | Agreement history                                                                                                    | Not for price list                                                                                         | Attachment              |   |
| OpCo<br>ICA Sverige AB<br>Price type<br>Standard<br>Agreement type<br>Open End<br>Pickup address | Supplier name<br>AB<br>Supplier site<br>Lager_000_UTP<br>Delivery mode<br>STOCKED<br>Pricing method<br>Order Date<br>Currency<br>SEK<br>Erelabit terms | Created by<br>PAAS_PROCUREMENT<br>Created date<br>2025-Feb-13 18:04<br>Last updated by<br>PAAS_PROCUREMENT<br>Updated Date<br>2025-Feb-13 18:04<br>Last published<br>2025-Feb-17 12:53 | Does not require price list   External approval Requires external approval  EHL agreement Is EHL agreement | No attachment added     |   |
|                                                                                                  | DDP                                                                                                    | Publication status                                                                                                    | Buyer ↑↓                                                                                                   | Supplier Contact     ↑↓ | 1 |
| N                                                                                                | Payment terms<br>029                                                                                                    | Published                                                                                                    | Eleonora<br>Erik<br>Amanda                                                                                 |                         |   |

På fliken Items kan användaren se vilka artiklar som ingår i avtalet. I det här exemplet innehåller avtalet 37 artiklar:

| X Agreement num        | ber : 134     | 666 Open    |                 |                    |                     |                                                                  |                               |            |
|------------------------|---------------|-------------|-----------------|--------------------|---------------------|------------------------------------------------------------------|-------------------------------|------------|
| Agreement details      | ems (37)      | Price revis | sion (0)        |                    |                     |                                                                  |                               |            |
| Q Search for Brand, GT | ÎN, Descripti | ion         | Filter on revis | ▼ Filter on buyer: | •                   | Filter on categoy:                                               | Export                        | t to excel |
| ltem î↓                | Brand ↑↓      | BU/TU ↑↓    | Category 🎯      | Buyer ↑↓           | Private<br>label ↑↓ | Start ↑↓ End ↑↓ Explry ↑↓ catch ↑↓<br>date ↑↓ date ↓ date weight | Supplier<br>Item ↑↓<br>number | Price ③    |
| KEI<br>173             | 6008          | 4           | 7276 - Färdigm  | Erik               | No                  | 24-Feb-2025                                                      | 550304                        | Each       |
| CH<br>173              | 6008          | 4           | 7276 - Färdigm  | Erik               | No                  | 24-Feb-2025                                                      | 550308                        | Each       |
| Veç<br>173             | ingen         | 8           | 7283 - Såser &  | Eleonora           | No                  | 24-Feb-2025                                                      | 41103-M                       | Each       |
| EG:<br>173             | 6008          | 4           | 7276 - Färdigm  | Erik               | No                  | 24-Feb-2025                                                      | 550323                        | Each       |
| CRI<br>173             | 6008          | 4           | 7276 - Färdigm  | Erik               | No                  | 24-Feb-2025                                                      | 550320                        | Each       |

Fliken Price revision:

För en leverantör används den här fliken endast om det finns en ändring i ett avtal att godkänna. Om förhandlade priser behöver justeras av inköpare i efterhand, utifrån överenskommelse med leverantör, kommer inköpare att göra en förändring i ett befintligt prisavtal.

Om det finns ändringar i avtalet visas det här.

Om det inte finns ändringar på avtal, är flik tom: "No price revision found":

| X Agreement r           | number : 134 | 1666 Open          |  |  |  |  |  |  |  |
|-------------------------|--------------|--------------------|--|--|--|--|--|--|--|
| Agreement details       | Items (37)   | Price revision (0) |  |  |  |  |  |  |  |
| No price revision found |              |                    |  |  |  |  |  |  |  |

Se mer i Godkänn/Avvisa ett ändrat prisavtal.

## 9. Automatisk e-post - kommunikation, förhandling och avtal

För varje åtgärd som vidtas av en inblandad part, till exempel en leverantör eller ICA-köpare, skickas ett automatiskt e-postmeddelande tillsammans med dess förhandlingsnummer. Det gäller till exempel:

- Initiering och publicering av förhandling
- Skicka/acceptera/dra tillbaka en offert
- Förhandlingen har avvisats
- Avtal publicerat
- Prisrevideringen avslås
- Leverantören accepterar prisrevidering
- Förlängd tid för förhandling
- Förlängd förhandlingsperiod
- Påminnelse när förhandlingen är på väg att löpa ut

#### Exempel på e-post när ICA-köpare inleder förhandling (t.ex. 11382):

|   | Invitation to ICA Negotiation 11382 Index x                                                                                                    | Ð                  | Ø |
|---|----------------------------------------------------------------------------------------------------|--------------------|---|
| • | no-reply <no-reply⊜ica (16="" 28,="" 4:47="" ago)="" hours="" jan="" pm="" tue,="" ③<br="" ☆="">to me ▼</no-reply⊜ica>                                                                    | ÷                  | : |
|   | Hi testsupplier                                                                                                    |                    |   |
|   | Negotiation 11382 has been initiated by ICA Buyer Paul                                                                                                    |                    |   |
|   | Please use the following link to access the negotiation and submit your offer. T<br>must be submitted before the negotiation closes 07-Apr-2025, according to the<br>agreement timeframe. | he offe<br>e frame |   |
|   | Link 11382                                                                                                    |                    |   |
|   | If you have any questions, please contact the Supplier Support Team<br>supplier.support@ica.se                                                                                            |                    |   |
|   | Best regards,                                                                                                    |                    |   |
|   | Purchasing Manager/ EMV Sourcing Manager                                                                                                    |                    |   |
|   | ICA Sverige AB                                                                                                    |                    |   |
|   | Kolonnvagen 20                                                                                                    |                    |   |
|   | Box 4075, 169 04 SOLNA                                                                                                    |                    |   |
|   | Sweden                                                                                                    |                    |   |

X

## 10. Felmeddelanden

## Attachment

Det är ett krav att leverantören bifogar en förklarande bilaga som ligger till grund för aviserade prisjustering. Detta regleras i grundavtalet. Bilaga saknas, lägg till bilaga (1):

| Manage Negotilation     Manage Agreements       X     RSAB_STOCKED_Draft       ID : 11252       Negotilation details     Items (4)                                          | • Error ×<br>You need to add an attachment before publishing the negotiation         | Delete Negotiation Review and publish Save<br>Last saved on 21-2025                                                             |
|----------------------------------------------------------------------------------------------------|--------------------------------------------------------------------------------------|----------------------------------------------------------------------------------------------------|
| General     Supplier in       Type     Supplier nam       Re-Negotiation     Initiated by       Initiated by     Site       Supplier     PU_017_UTP       Buyer     Contact | fo Purchasing terms<br>Payment terms<br>029<br>Freight terms<br>DDP<br>Delivery mode | Attachment Select a file or drop one here Maximum file size is 10MB. Supported formats: PNG, PDF, and Excel No attachment added |
| S Error<br>You need to add an attachment be                                                                                                    | fore publishing the negotiation                                                      |                                                                                                    |

## Out-dated version of the application

Vänligen ladda om din webbläsare:

S You are running an out-dated version of the application, please reload your browser.

#### Offer mandatory

Ingen offert har skapats för förhandlingen: Offers (0). En offert är obligatoriskt. Skapa en offert innan man publicerar förhandlingen:

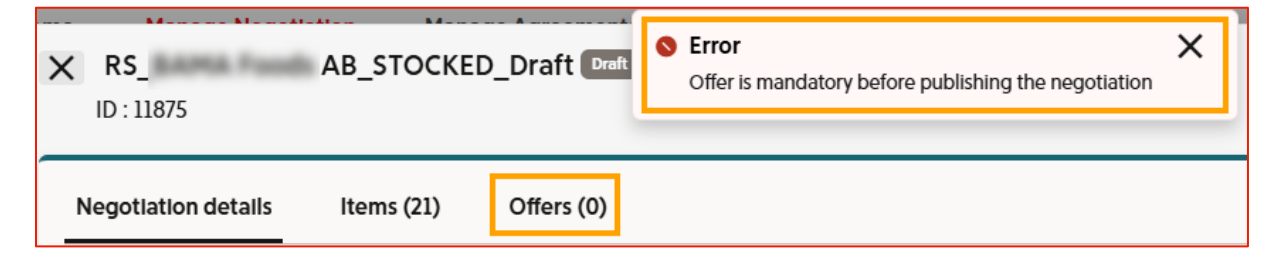

Mandatory fields

Obligatorisk information saknas. T.ex. i "Negotiations details". Vänligen fyll i information:

| ▲ | Mandatory fields are missing | × |
|---|------------------------------|---|
|---|------------------------------|---|

Validation errors - Commitment Rebate

Det saknas värden i åtaganderabatt för de GTIN som anges i valideringsfelmeddelandet. Vänligen fyll i information i kolumnen Commitment Rebate:

| Validation Errors |                               |
|-------------------|-------------------------------|
| Gtin ↑↓           | Error Message ↑↓              |
| 273               | Commitment Rebate is required |

Validation errors - Supplier item number

Det saknas värden i Leverantörens artikelnummer för de GTIN som anges i valideringsfelmeddelandet. Vänligen fyll i information i kolumnen Supplier item number:

|                | Validation Errors               |
|----------------|---------------------------------|
|                |                                 |
| Gtin ↑↓        | Error Message 1                 |
| 03040941008045 | Supplier item number is missing |

Validation errors - Agreement start date is overlapping

Valideringsfel att avtalets startdatum överlappar varandra. Detta felmeddelande innebär att det redan finns ett pris på ett annat avtal som börjar på samma datum för samma artiklar, samma leverantör, samma villkor. Man kan inte ha två olika priser på en artikel samtidigt och blir därför varning:

| Validation Errors |                                                                                                    |
|-------------------|----------------------------------------------------------------------------------------------------|
| Gtin †↓           | Error Message 11                                                                                                    |
| 030               | Agreement start date is overlapping with existing agreement revision 135590.3., Please edit the agreement start date of the negotiation or change the agreement start date on revision 135590.3. |

# 11. Kontaktuppgifter

Har man allmänna frågor hittar man manualer på ICA Levnet: <u>https://levnet.ica.se/leverantorsportalen2.0\_1</u> eller i Supplier Portal under flik Manuals.

Har man ytterligare frågor om Supplier Portal är man välkommen att kontakta oss på Leverantörssupport.

När man kontaktar oss, skicka en beskrivning och skärmbild av ditt problem och bifoga relevanta filer och gärna GTIN-koder på artiklar (i kopierbart format) som det gäller, så att vi kan ge dig bästa och snabbaste möjliga support.

Du når oss via e-post: <a href="mailto:supplier.support@ica.se">supplier.support@ica.se</a>

Om man är en Food A-Brand leverantör, prenumerera på vårt nyhetsbrev för att få den senaste informationen: <u>Klicka här</u>.